ขั้นตอนการเปิดบัญชี Yuanta E-Open Account ผ่านระบบ NDID

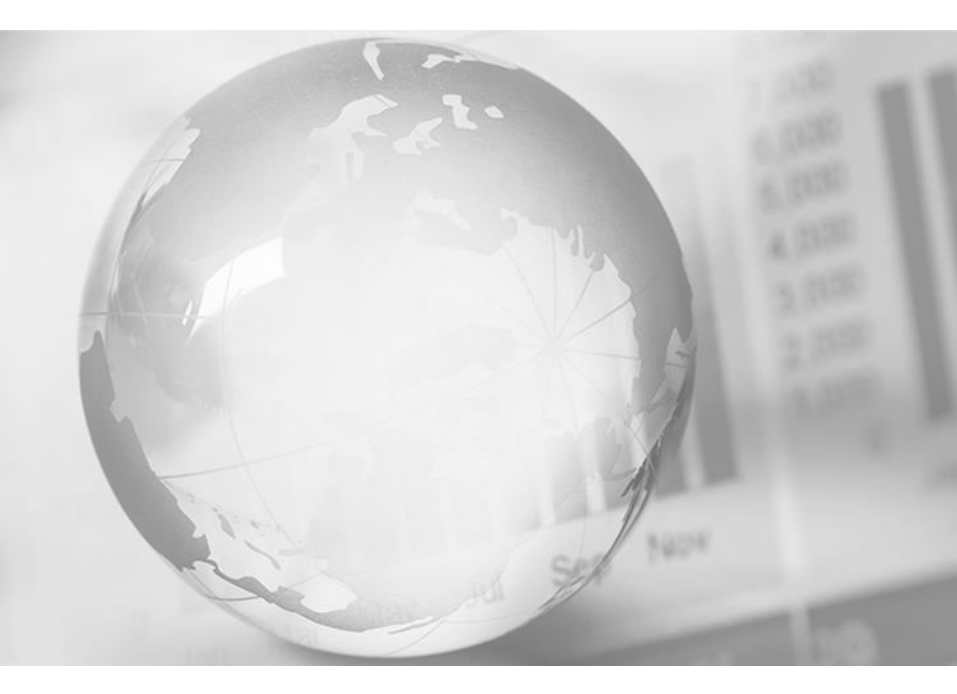

We Create Fortune

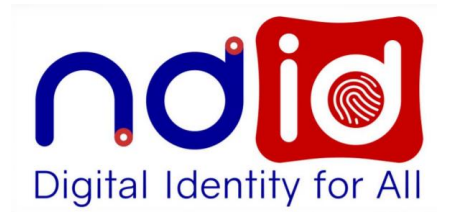

# NDID คือ อะไร?

National Digital ID Platform หรือ NDID เป็น Platform กลางของประเทศ ใทยในการเป็นโครงสร้างพื้นฐานของการ พิสูจน์และยืนยันตัวตนทางดิจิทัล เพื่อเชื่อมโยงหน่วยงานต่างๆ ของภาครัฐ และภาคเอกชนเข้าด้วยกัน

#### กรณีเลือกการยืนยันตัวตนผ่าน Online Channel ท่านต้องทำการเปิดใช้บริการ NDID กับผู้ให้บริการก่อนเท่านั้น

- ท่านต้องสมัครใช้บริการ NDID กับผู้ให้บริการ NDID ก่อนการเปิดบัญชี (กรณีเลือกยืนยันตัวตนผ่านช่องทาง Online Channel)
- 2. บัตรประชาชนตัวจริง
- สมุดบัญชีธนาคารตัวจริงที่จะใช้ทำธุรกรรม
   ลายมือชื่อ(ลายเซ็นต์) บนกระดาษขาว

หมายเหตุ : ให้ใช้ Smart Phone/Tablet ที่สามารถถ่ายรูป Selfie ได้ ในการดำเนินการสมัครเปิดบัญชี

## การเปิดบัญชี E-Open Account ผ่านระบบ NDID

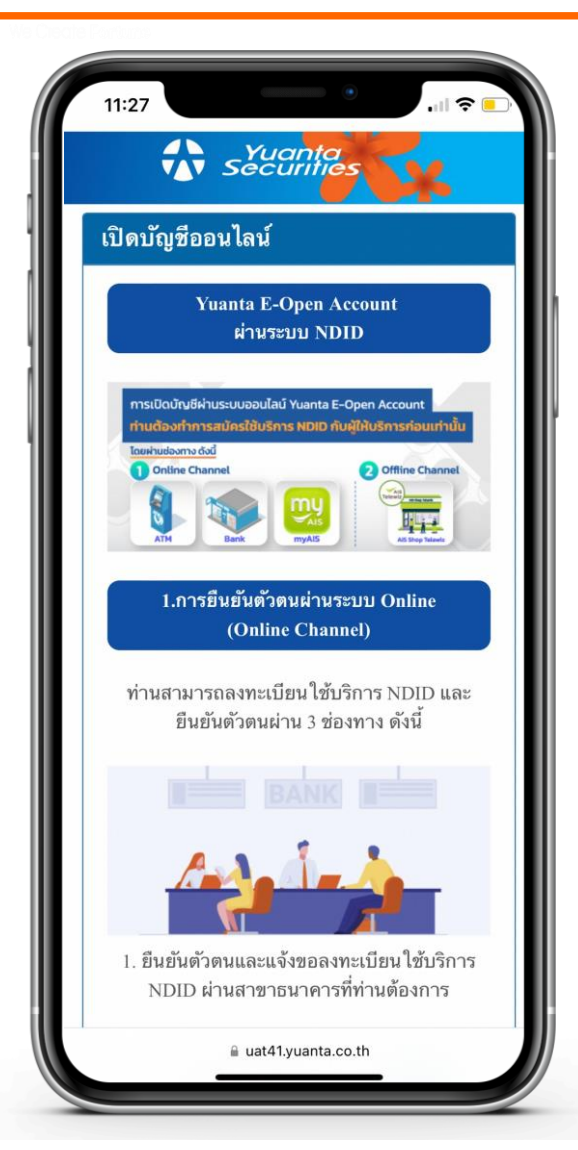

สามารถเปิดบัญชีได้ 4 ประเภทบัญชี ดังนี้

- 1. Cash Balance อนุมัติภายใน 8 นาที ตามเงื่อนไข ที่ใช้อยู่ในปัจจุบัน
- 2. Cash Account อนุมัติในวันทำการถัดไป (T+1)
- 3. Credit Balance อนุมัติในวันทำการถัดไป (T+1)
- 4. TFEX อนุมัติในวันทำการถัดไป (T+1)
- 5. บัญชีกองทุนรวม อนุมัติในวันทำการถัดไป (T+1)

\*ข้อ 2-4 อนุมัติวงเงินเป็น 0 บาทไว้ก่อน แล้ว IC จะติด ต่อไปเพื่อขอ statement ในการพิจารณาปรับเพิ่มวงเงิน เข้ามาหลังจากนั้น

\*\* สามารถเปิดบัญชีอื่นๆ เพิ่มตามหลังได้

### การเปิดบัญชี E-Open Account ผ่านระบบ NDID

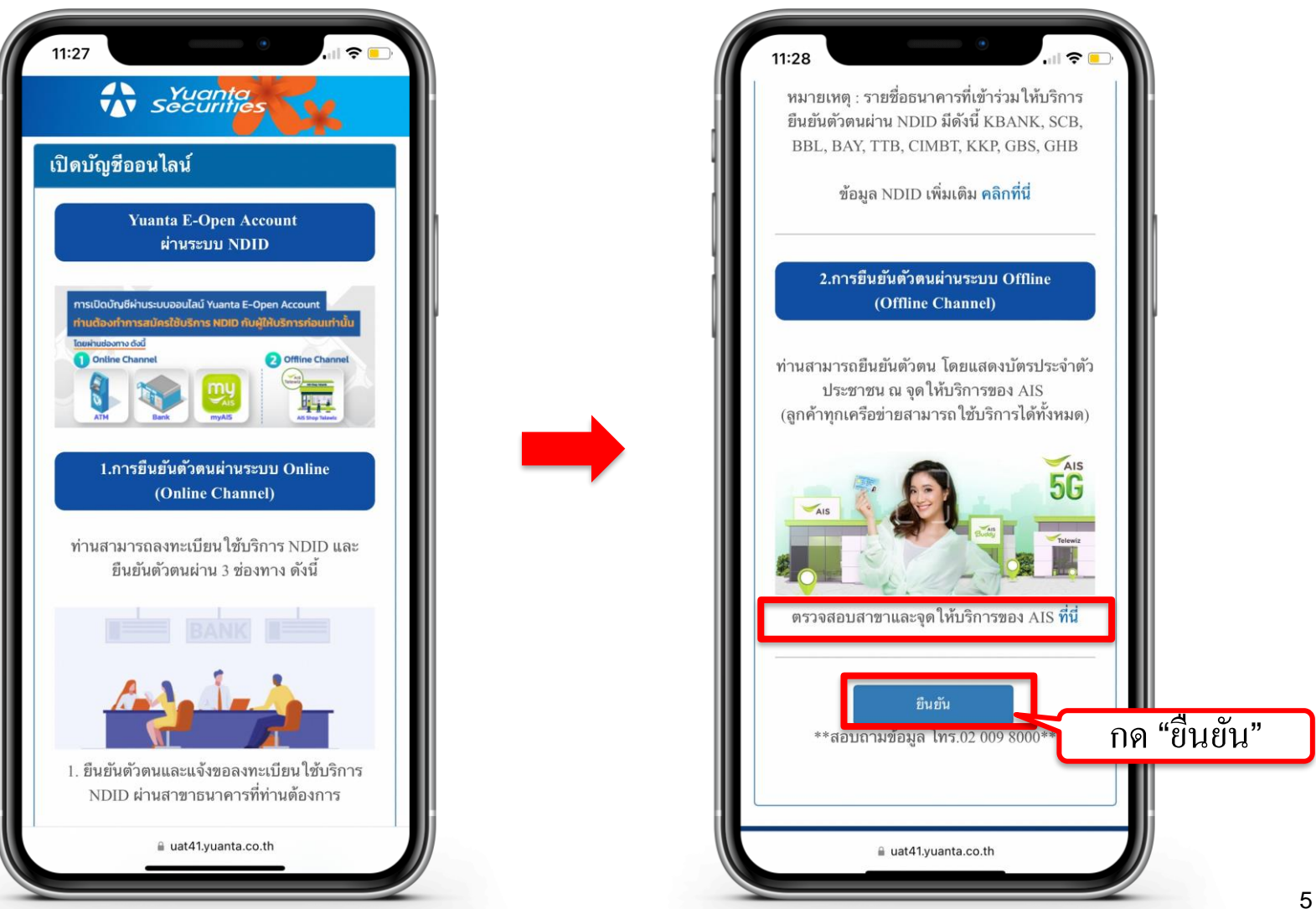

## การเปิดบัญชี E-Open Account ผ่านระบบ NDID

#### ค้นหาสาขาและศูนย์บริการ

| <b>จันหา</b> ( ค้นหาจาก อำเภอ / จังหวัด / รหั | สไปรษณีย์ / ห้างสรรพสิ เลือกประเภทศูนย์บริการ 🛛 รีเลือกประเภทศูนย์บริการ 🖓 รีเลือกประเภทศูนย์บริการ 🖓 รีเลือกประเภทศูนย์บริการ เม่นทั้งหมด<br>SHOP Telewiz Corner สถานะร้านทั้งหมด | •   |
|-----------------------------------------------|----------------------------------------------------------------------------------------------------|-----|
| กรุงเทพมหานครและปริมณฑล                       | · · · · · · · · · · · · · · · · · · ·                                                                                                    |     |
| ภาคกลาง                                       | เอไอเอสช็อป สาขาเซ็นทรัลเวิลด์ (ชั้น 4)                                                                                                    | AIS |
| ภาคเหนือ                                      | 🕑 เปิดร้าน                                                                                                    |     |
| ภาคใต้                                        | <b>ที่อยู่</b><br>4 โซน C หน้าลิฟต์แท้ว ชั้น 4 ถนน ราชคำริ แขวง ปทุมวัน เขต ปทุมวัน กรุงเทพ 10330                                                                                  |     |
| กาคตะวันออก                                   | <br>วันจันทร์ - วันอาทิตย์, วันหยุดนักงัตฤกษ์ 10:00 - 20:00                                                                                                    |     |
| กาคตะวันออกเฉียงเหนือ                         | สถานที่ใกล้เคียง (จุดสิงเทต) : Zone C Near Glass elevator                                                                                                    |     |
| ศูนย์มริการชิ่วคราวทั่วประเทศ                 | เอไอเอสช็อป สาขาเซ็นทรัล บางนา (ชั้น 5)                                                                                                    | AIS |
|                                               | 🕑 เปิดร้าน                                                                                                    |     |
|                                               | nd                                                                                                    |     |

\* เวลาเปิดให้บริการอาจมีการเปลี่ยนแปลงตามศูนย์การค้าแต่ละแห่ง

### กรอกข้อมูลตามบัตรประจำตัวประชาชน

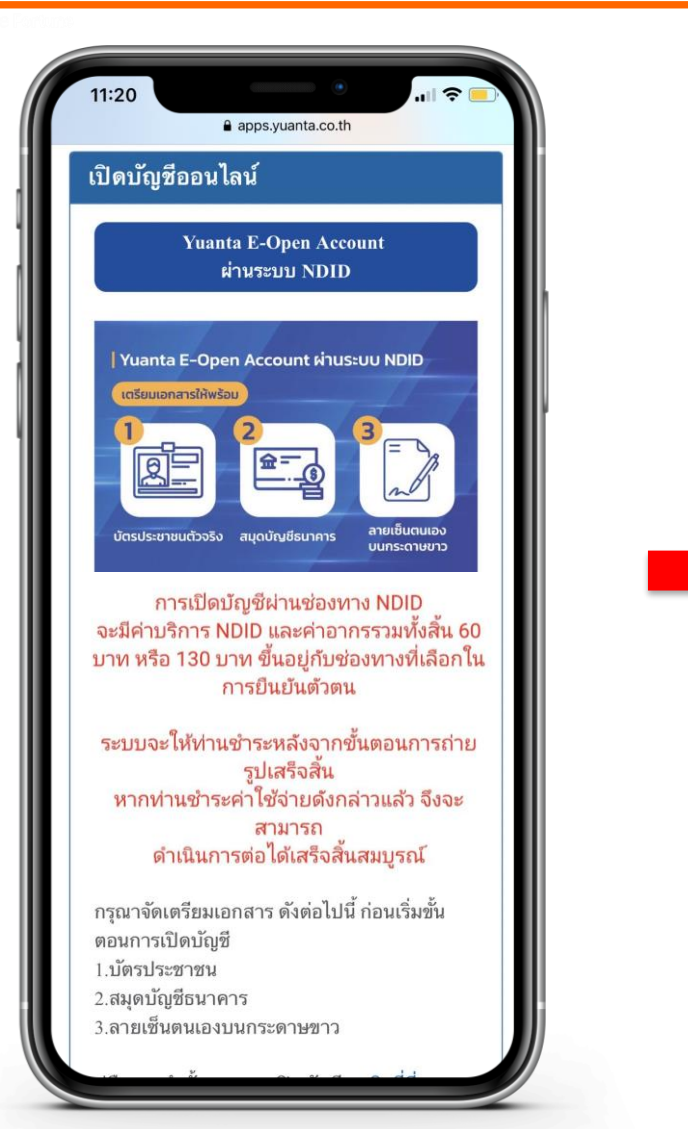

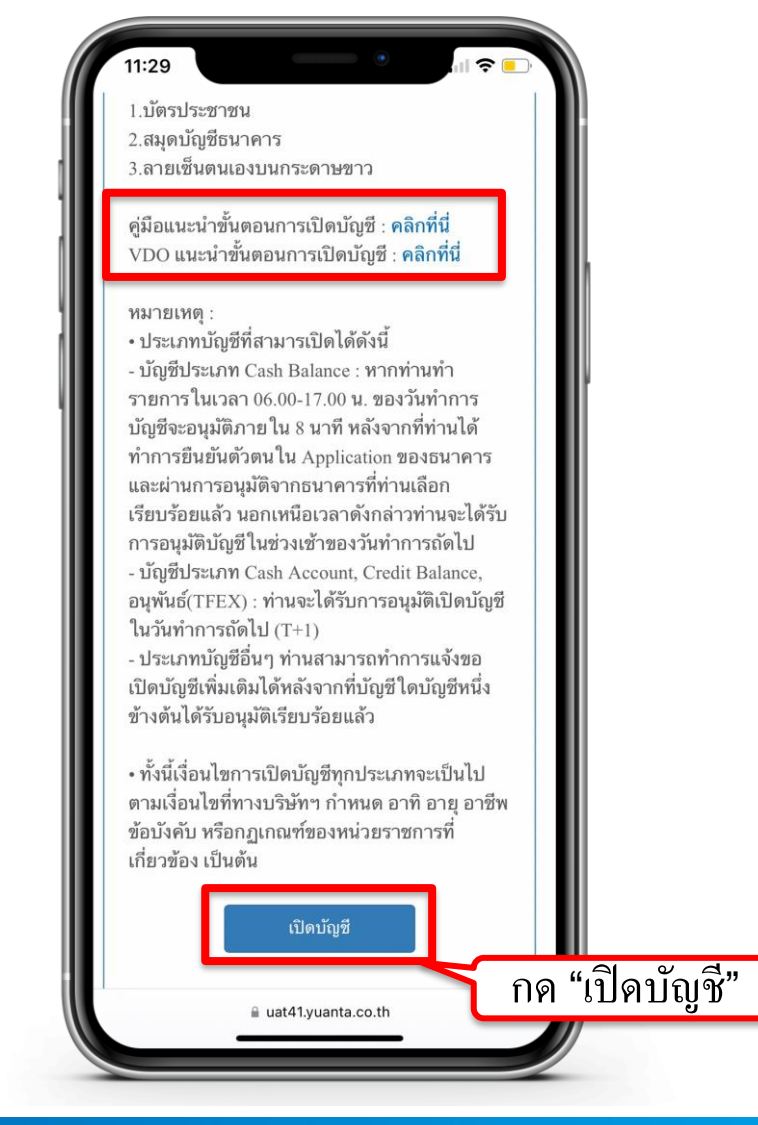

🚯 บริษัทหลักทรัพย์ หยวนต้า securities

### กรอกข้อมูลตามบัตรประจำตัวประชาชน

| 11:30                                                     |
|-----------------------------------------------------------|
| Securities                                                |
| เปิดบัญชีออนไลน์                                          |
| กรุณากรอกข้อมูลการเปิดบัญชี / แก้ไข<br>ข้อมูลการเปิดบัญชี |
| ประเภทบัตร*                                               |
| บัตรประชาชน ᅌ                                             |
| เลขที่บัตร*                                               |
| คำนำหน้าชื่อ*                                             |
| กรุณาระบุ 🗘                                               |
| อื่นๆ โปรดระบุ*                                           |
| ชื่อ (ไทย)*                                               |
| นามสกุล (ไทย)*                                            |
| โทรศัพท์มือถือ*                                           |
| i uat41.yuanta.co.th                                      |

## กรอกข้อมูลตามบัตรประจำตัวประชาชน

| นามสกุล (ไท    | กย)*                                                                                                    |
|----------------|----------------------------------------------------------------------------------------------------|
|                |                                                                                                    |
| โทรศัพท์มือ    | ถือ*                                                                                                    |
|                |                                                                                                    |
| Email*         |                                                                                                    |
|                |                                                                                                    |
| กรุณาตรวจสอบ   | ความถูกต้องของ E-mail เพราะมีความสำคัญ                                                                                                    |
| ในการรับ Usern | name/Password                                                                                                    |
| Laser code*    |                                                                                                    |
|                |                                                                                                    |
| วันเกิด(คศ.)   | *                                                                                                    |
| วว/ดด/ปปป      | ป                                                                                                    |
|                |                                                                                                    |
|                |                                                                                                    |
|                | คำแนะนำในการกรอก                                                                                                    |
|                | THE REAL PROPERTY AND A DESCRIPTION OF THE REAL PROPERTY AND A DESCRIPTION OF THE REAL PROPERTY |
|                | JC8-8888888-88                                                                                                    |
| กรอกดังนี้     | JC8888888888888888 (Tuidourrandin)                                                                                                    |
| กับต์จ         | าษร 2 หลัก ตัวเลข 10 หลัก                                                                                                    |
| เปิดบัญซึ      | ใหม่                                                                                                    |
|                |                                                                                                    |
|                |                                                                                                    |

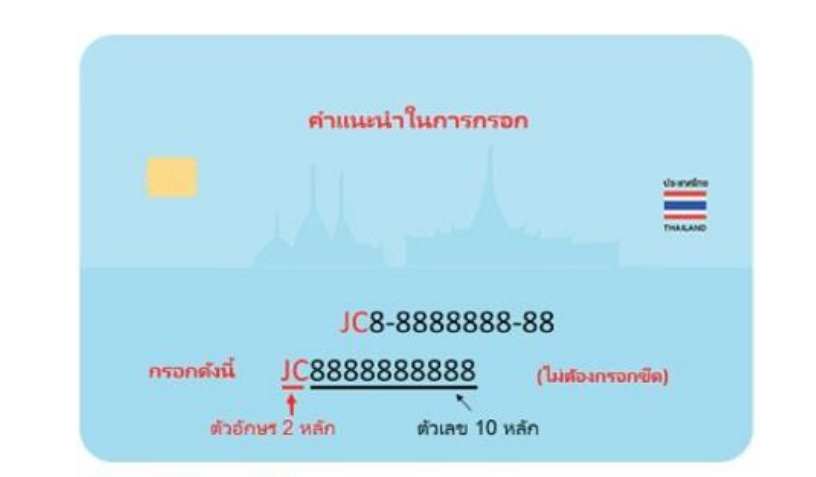

#### คำแนะนำการกรอกข้อมูล Laser Code (เลขหลังบัตรประชาชน) กรอก ตัวอักษร 2 หลัก และตัวเลข 10 หลัก ไม่ต้องกรอกขีด (-)

กด เปิดบัญชีใหม่

#### รับรหัส OTP จาก SMS

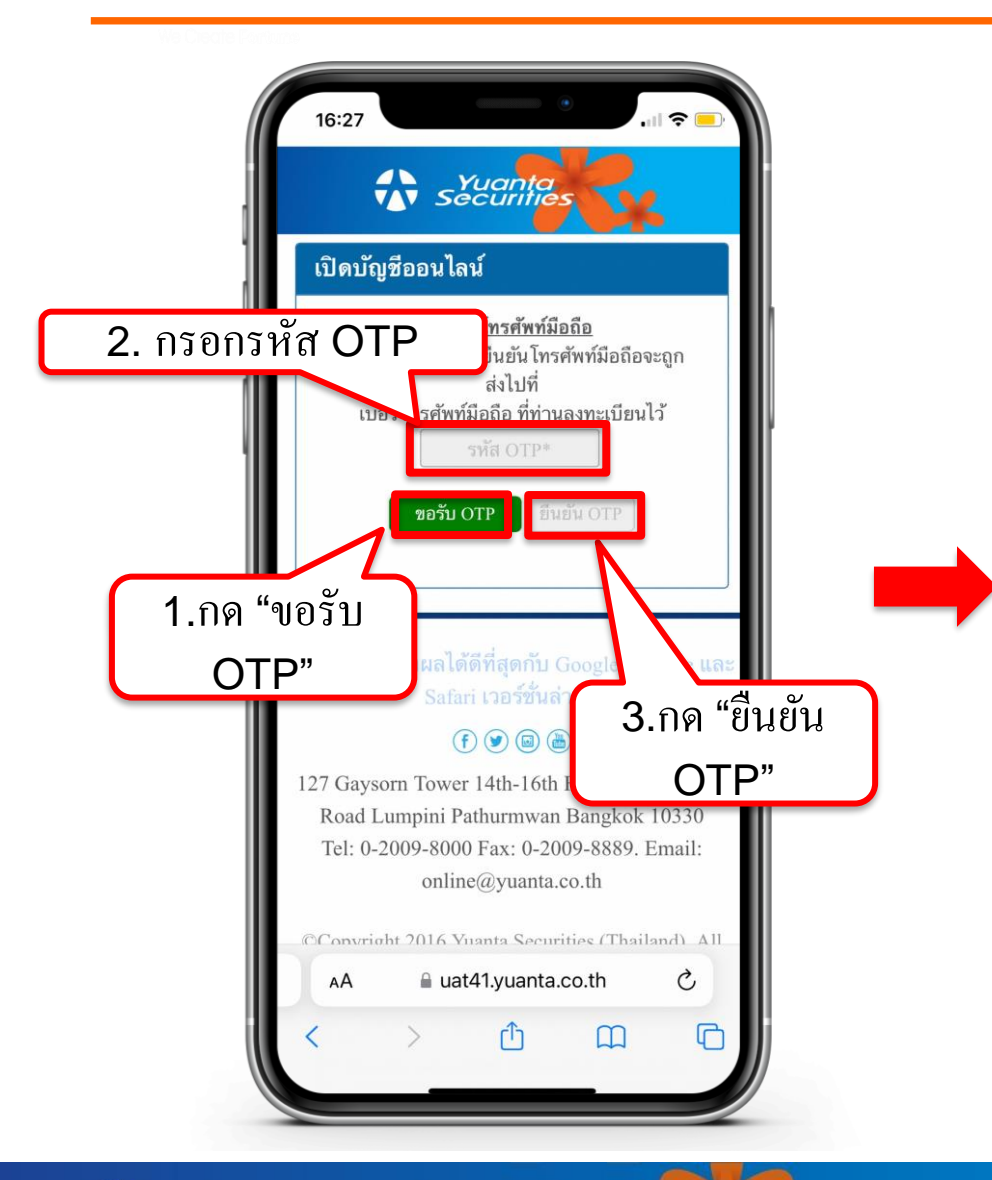

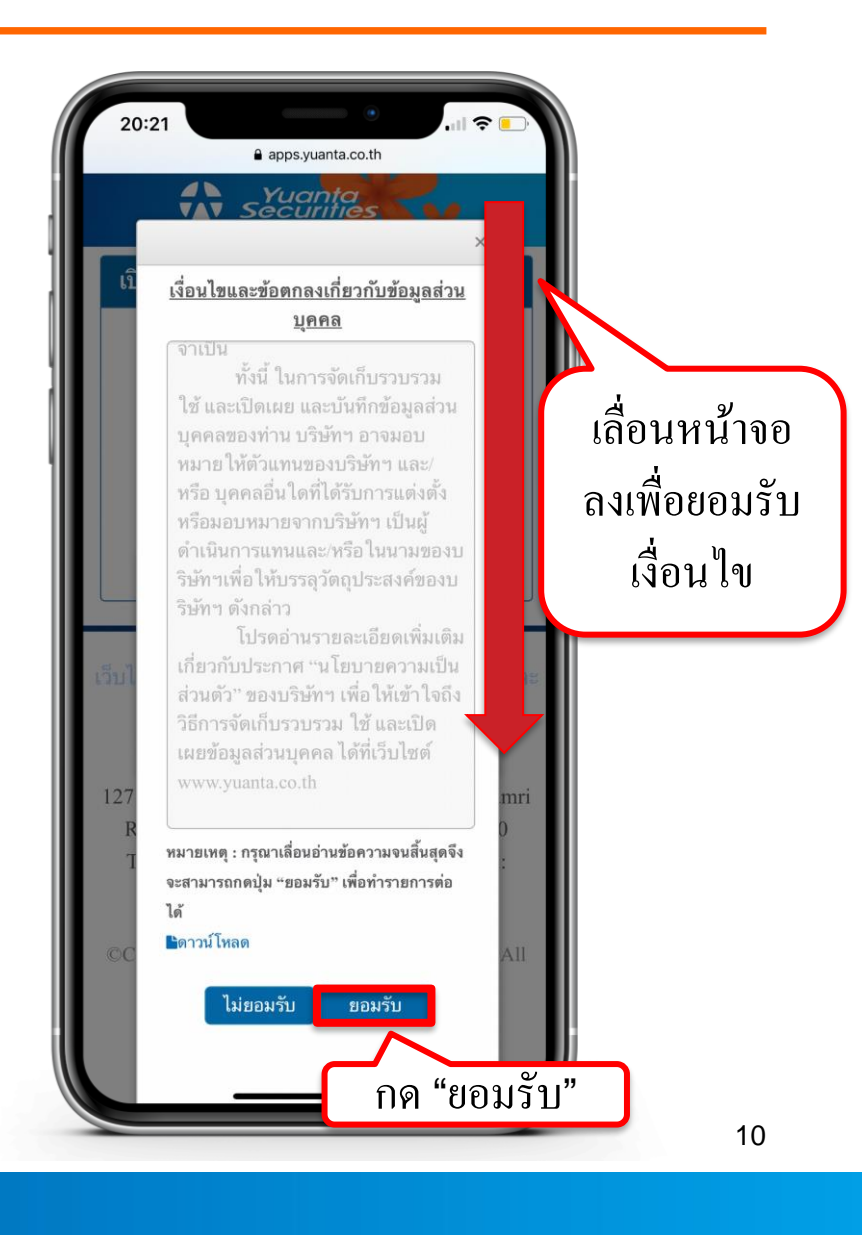

#### 🔂 บริษัทหลักทรัพย์ หยวนต้า *ระวันที่ที่อร*่ง

## กรอกข้อมูลผู้สมัครขอเปิดบัญชี : FATCA

| 20:22 🔻                                                                                        | apps.yuanta.co.th                                                                              |  |
|------------------------------------------------------------------------------------------------|------------------------------------------------------------------------------------------------|--|
| เปิดบัญชีออน                                                                                   | ไลน์                                                                                           |  |
| Fatca                                                                                          | ั<br>ข้อมูลลูกค้า                                                                              |  |
| ข้อมูลการติดต่อ                                                                                | มัญชีชื่อขาย<br>หลักหรัพย์                                                                     |  |
| BANK<br>ข้อมูลธนาคาร<br>เพื่อ ATS                                                              | แบบแสดงตน<br>ทั่วไปของลูกค้า                                                                   |  |
| Rlex<br>แบบประเมิน<br>Suitability                                                              | ถ่ายภาพเพื่อ<br>ยืนยันตัวตน                                                                    |  |
| <u>แบบแจ้งสถาห<br/>เป็นบุคคลอเมริ</u> เ                                                        | นะความเป็นบุคคลอเมริกัน/ไม่<br>กัน สำหรับลูกค้าบุคคล                                           |  |
| <u>ธรรมดา</u>                                                                                  |                                                                                                |  |
| 1. ท่านเป็นพลเมีย                                                                              | องอเมริกัน ใช่หรือไม่*<br>มาก                                                                  |  |
| <ol> <li>12 เขางาน<br/>2. ท่านเป็นผู้ถือบั<br/>ถูกต้องตามกฎหม<br/>นการ์ด) ใช่ หรือไ</li> </ol> | <sub>สารย</sub><br>ัตรประจำตัวผู้มีถิ่นที่อยู่ถาวรอย่าง<br>มายในสหรัฐอเมริกา (เช่น กรี<br>เม่* |  |
| 🔵 เคย 🔘                                                                                        | ไม่เคย                                                                                         |  |
| <ol> <li>ท่านมีสถานะเร็</li> <li>วัตถุประสงค์ในก</li> <li>ใช่หรือไม่*</li> </ol>               | ป็นผู้มีถิ่นที่อยู่ในสหรัฐอเมริกาเพื่อ<br>ารเก็บภาษีอากรของสหรัฐอเมริกา                        |  |

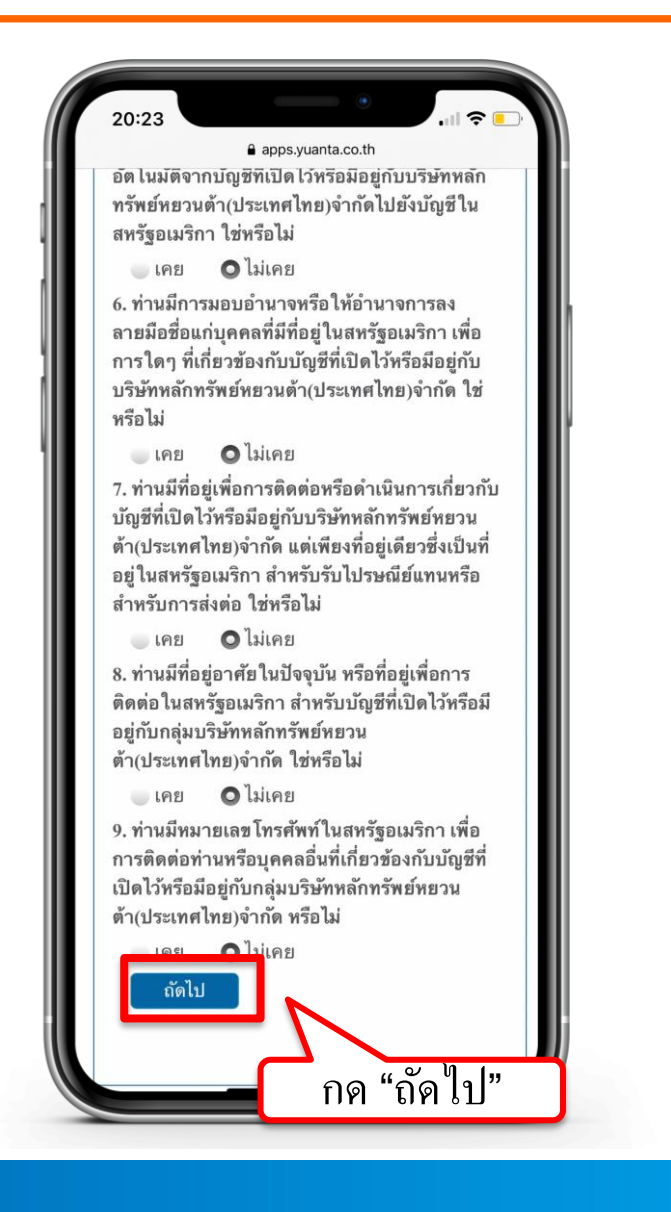

## กรอกข้อมูลผู้สมัครขอเปิดบัญชี : ข้อมูลลูกค้า

| apps.yuanta.co.th                                            |   |  |
|--------------------------------------------------------------|---|--|
| ปดบญชออน เลน                                                 |   |  |
| Fatca ช้อมูลลูกค้า                                           |   |  |
| ข้อมูลการติดต่อ บัญชีชื่อชาย<br>หลักหรัพย์                   |   |  |
| ยลมหร<br>ข้อมูลธนาคาร แบบแสดงดน<br>เพื่อ ATS ทั่วไปของลูกค้า |   |  |
| แบบประเมิน ถ่ายภาพเพื่อ<br>Suitability อื่นขันด้วดน          |   |  |
| คำนำหน้าชื่อ*                                                |   |  |
| กรุณาระบุ                                                    | × |  |
| อื่นๆ โปรดระบุ                                               |   |  |
| ชื่อ (ไทย)*                                                  |   |  |
| นามสกุล (ไทย)*                                               |   |  |

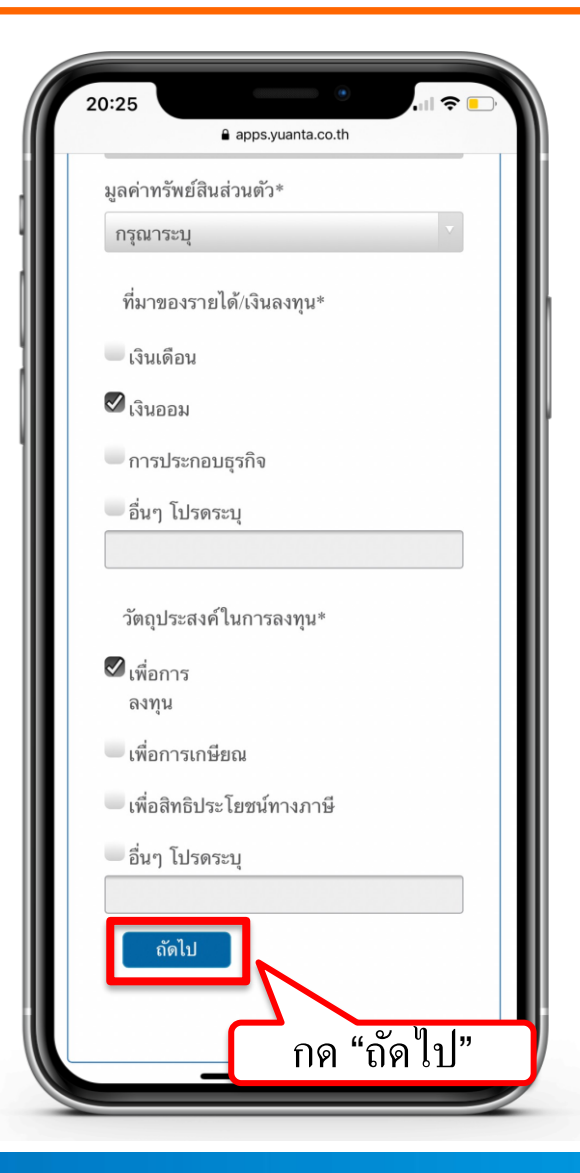

## กรอกข้อมูลผู้สมัครขอเปิดบัญชี: ข้อมูลการติดต่อ

| เกผกเกิมออห                                              | สน                                                |           |
|----------------------------------------------------------|---------------------------------------------------|-----------|
| Fatca                                                    | ช้อมูลลูกค้า                                      |           |
| ช้อมูลการติดต่อ                                          | นัญชีซื้อขาย<br>หลักหรัพย์                        |           |
| BANK<br>ข้อมูลธนาคาร<br>เพื่อ ATS                        | แบบแสดงตน<br>ทั่วไปของลูกด้า                      |           |
| <b>Rise</b><br>แบบประเมิน<br>Suitability                 | ถ่ายภาพเพื่อ<br>อืนยันตัวดน                       |           |
| <u>ช้อมูลการติดต่อ(</u><br>ด้องไม่ตรงกับชื่อ-น<br>Email* | ด้องเป็นอีเมลของเจ้าขะ<br>ามสกุลผู้ติดต่อฉุกเฉิน) | งบัญขีและ |
| เบอร์โทรศัพท์/ม์                                         | ่อถือ*                                            |           |
|                                                          |                                                   |           |

| ſ | 20:31                 |
|---|-----------------------|
|   | apps.yuanta.co.th     |
|   | จังหวัด               |
|   | กรุณาเลือกจังหวัด     |
|   | เขต/อำเภอ             |
|   | v                     |
|   | แขวง/ตำบล             |
|   | ·                     |
|   | รหัสไปรษณีย์          |
|   |                       |
|   | โทรศัพท์ที่ติดต่อได้* |
|   | Email                 |
|   | ความสัมพันธ์*         |
|   | กรุณาระบุ             |
|   | โปรดระบุ              |
|   |                       |
|   | ถ้ดไป                 |
|   | กด "ถัดไป"            |

## กรอกข้อมูลผู้สมัครขอเปิดบัญชี : ข้อมูลประเภทบัญชีซื้อขายหลักทรัพย์

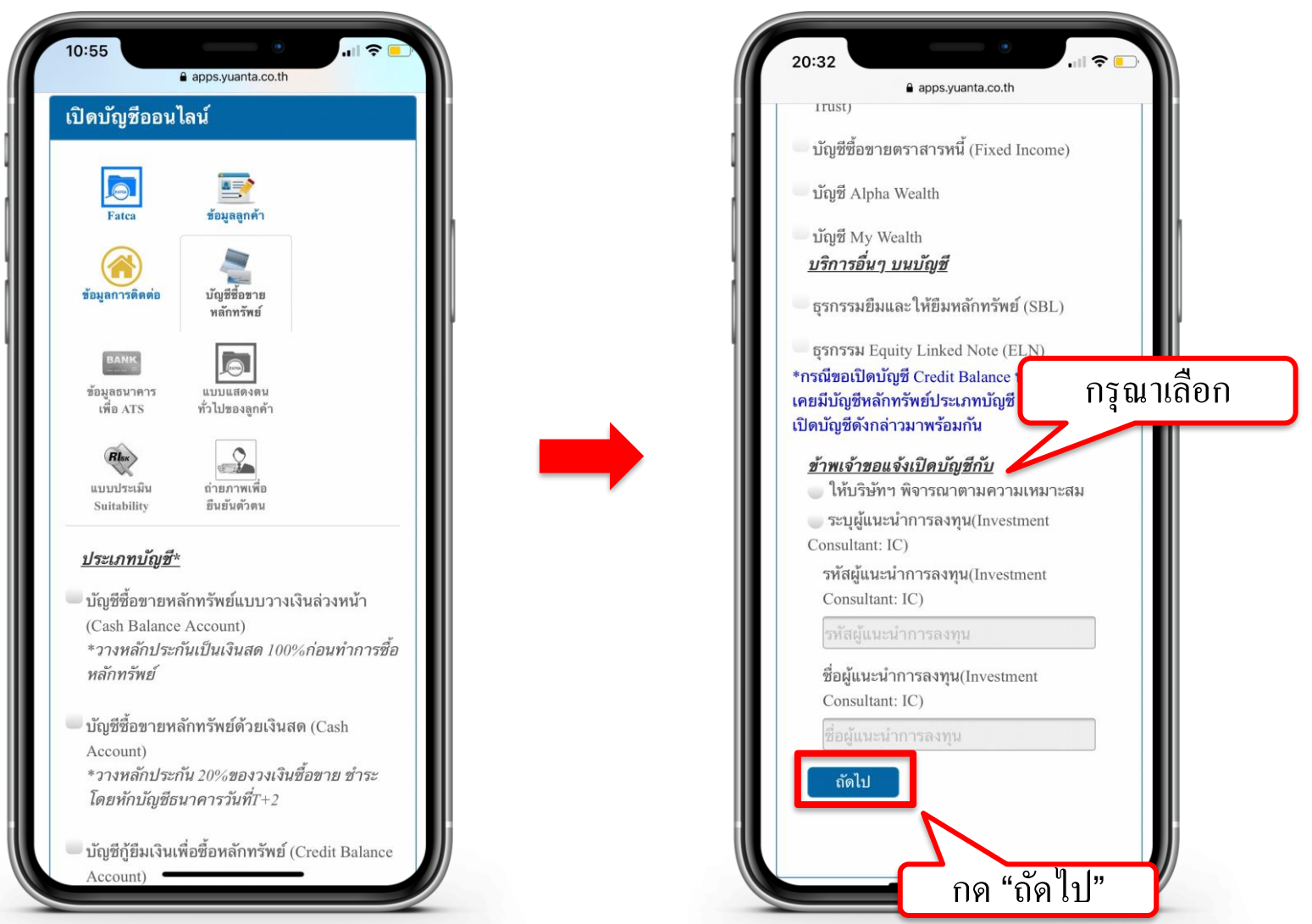

윣 บริษัทหลักทรัพย์ หยวนต้า securities

## กรอกข้อมูลผู้สมัครขอเปิดบัญชี : ข้อมูลบัญชีออมทรัพย์

| 10.50           |                                                               |
|-----------------|---------------------------------------------------------------|
|                 | apps.yuanta.co.th                                             |
| เงินปันเ        | ผลของท่าน (บัญชีเดียวกันกับรูปถ่าย                            |
| <u>บัญชีธ</u> น | <u>นาคารที่ท่าน ใช้แนบ)</u>                                   |
| ธนาค            | 175*                                                          |
| โปร             | ดเลือก                                                        |
| สาขา            | *                                                             |
| ประเม           | าทบัญชี*                                                      |
| 0 02            | อมทรัพย์                                                      |
| 🔵 กร            | ระแสราขวัน                                                    |
| เลขที           | บัญชี(ระบุเฉพาะตัวเลข)*                                       |
| ชื่อบัเ         | บูชี*                                                         |
| หมายเ<br>Accour | หตุ : กรณีเปิดบัญชีประเภท Cash<br>n กำหนดให้ไช้การหักบัญชี    |
| ธนาคา           | ร(ATS)ในการชำระราคากับบริษัทเท่านั้น                          |
| ขอแนะ           | นำให้ท่านทำการสมัคร ATS ผ่านทาง                               |
| Applica         | ation, ATM หรือ Website ของธนาคาร                             |
| เพมเติม         | มและสงหลกฐานการสมครมาย่งบริษทฯ                                |
| ทยเมส           | ocs@yuanta.co.tn เพยต แนนการ เนขน<br>ปังโอวะในไม่เอิ่ม 30 วัง |
|                 | ถัดไป                                                         |
|                 | N                                                             |
|                 | v = 1 1.                                                      |

#### คำแนะนำการกรอกข้อมูล

ชื่อและนามสกุลของบัญชีออมทรัพย์ต้องตรงกับ บัตรประชาชนของผู้เปิดบัญชีเท่านั้น

หมายเหตุ :

กรณีที่มีการเปลี่ยนแปลงชื่อหรือนามสกุล ท่านต้องทำรายการเปลี่ยนแปลง กับธนาการที่ท่านใช้บริการให้เรียบร้อยก่อน

## กรอกข้อมูลผู้สมัครขอเปิดบัญชี : ข้อมูลแบบแสดงตนทั่วไป

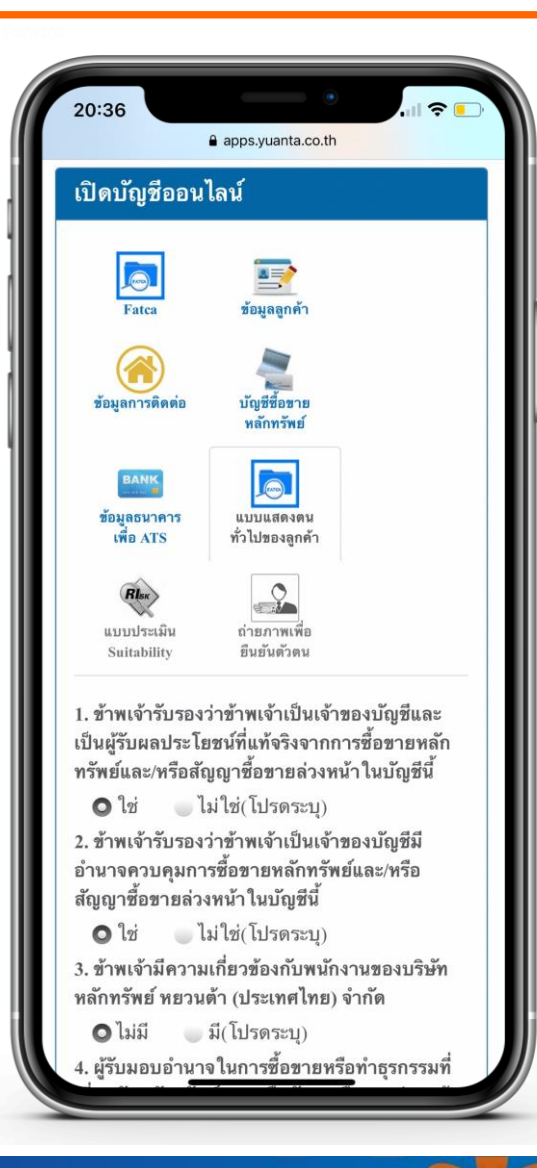

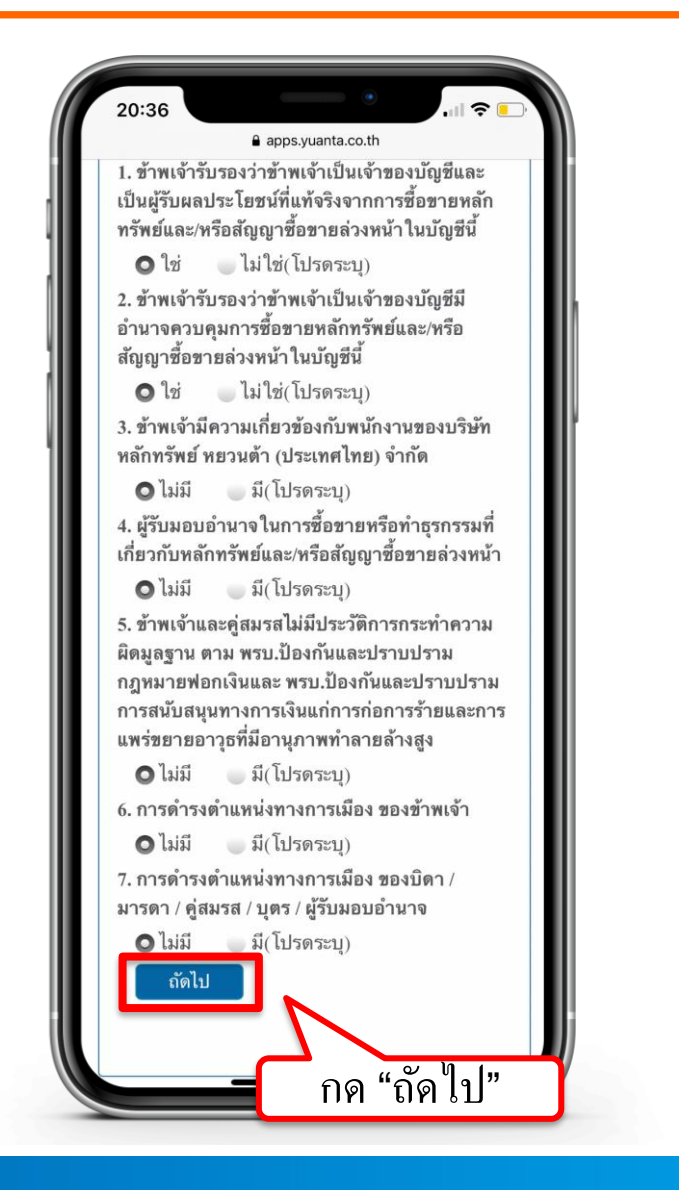

## กรอกข้อมูลผู้สมัครขอเปิดบัญชี : ข้อมูลแบบประเมินความเสี่ยง

| 20:37                                                                       | e apps.yuanta.co.th                                                                                     |
|-----------------------------------------------------------------------------|----------------------------------------------------------------------------------------------------|
| เปิดบัญชีออน ้                                                              | โลน์                                                                                                    |
| Fatca                                                                       | ั<br>ข้อมูลลูกค้า                                                                                       |
| ()<br>ข้อมูลการติดต่อ                                                       | มัญชีชื่อขาย<br>หลักทรัพย์                                                                              |
| BANK<br>ข้อมูลธนาคาร<br>เพื่อ ATS                                           | เบบแสดงตน<br>ทั่วไปของลูกค้า                                                                            |
| เบบประเมิน<br>Suitability                                                   | ถ่ายภาพเพื่อ<br>อินยันตัวดน                                                                             |
| <ol> <li>ปัจจุบันท่านอาย<br/>ดั้งแต่ 60 ปี2</li> </ol>                      | ยุ*<br>ขั้นไป 45-59 ปี                                                                                  |
| 35 - 44 ปี<br>2. ปัจจุบันท่านมีภ<br>ประจำ เช่น ค่าผ่อ<br>ค่าเลี้ยงดูครอบคร่ | นอยกว่า 35 ปี<br>าระทางการเงินและค่าใช้จ่าย<br>นบ้าน รถ ค่าใช้จ่ายส่วนตัว และ<br>รัว เป็นสัดส่วนเท่าใด* |
| มากกว่าร้อย<br>ระหว่างร้อย<br>ทั้งหมด                                       | เละ 75 ของรายได้ทั้งหมด<br>ละ 50 ถึงร้อยละ 75 ของรายได้                                                 |
| ระหว่างร้อย<br>ทั้งหมด                                                      | ละ 25 ถึงร้อยละ 50 ของรายได้                                                                            |
| 🥒 น้อยกว่าร <u>้อ</u> ย                                                     | <u>เละ 25 ของรายได้ทั้งหมด</u>                                                                          |

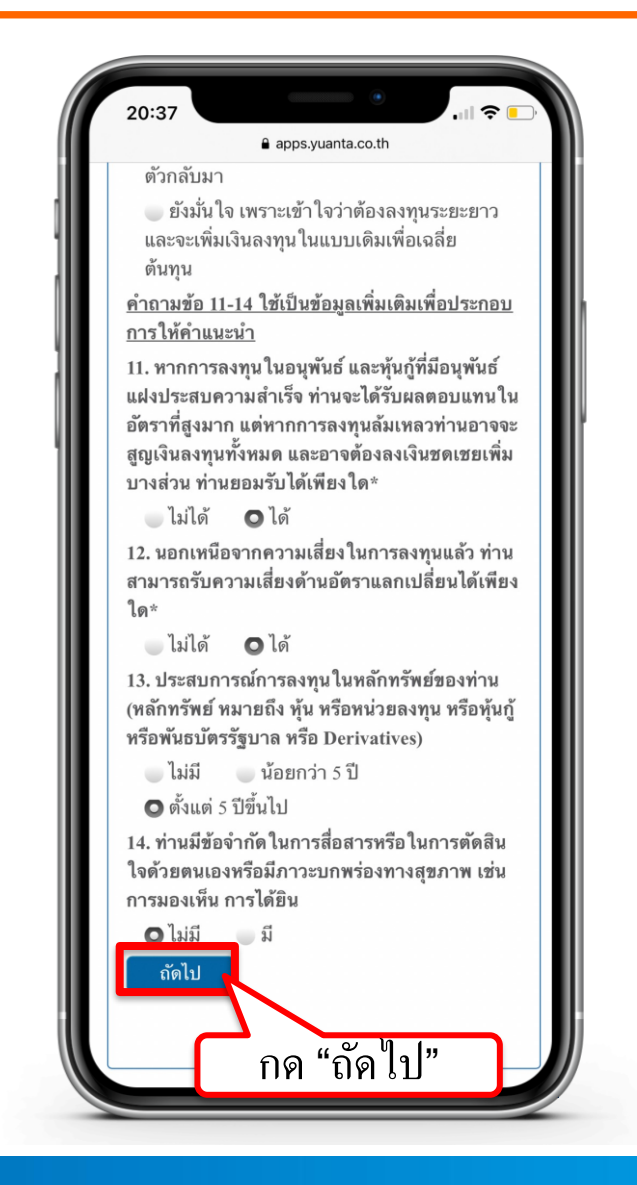

## แจ้งผลคะแนนแบบประเมินความเสี่ยง

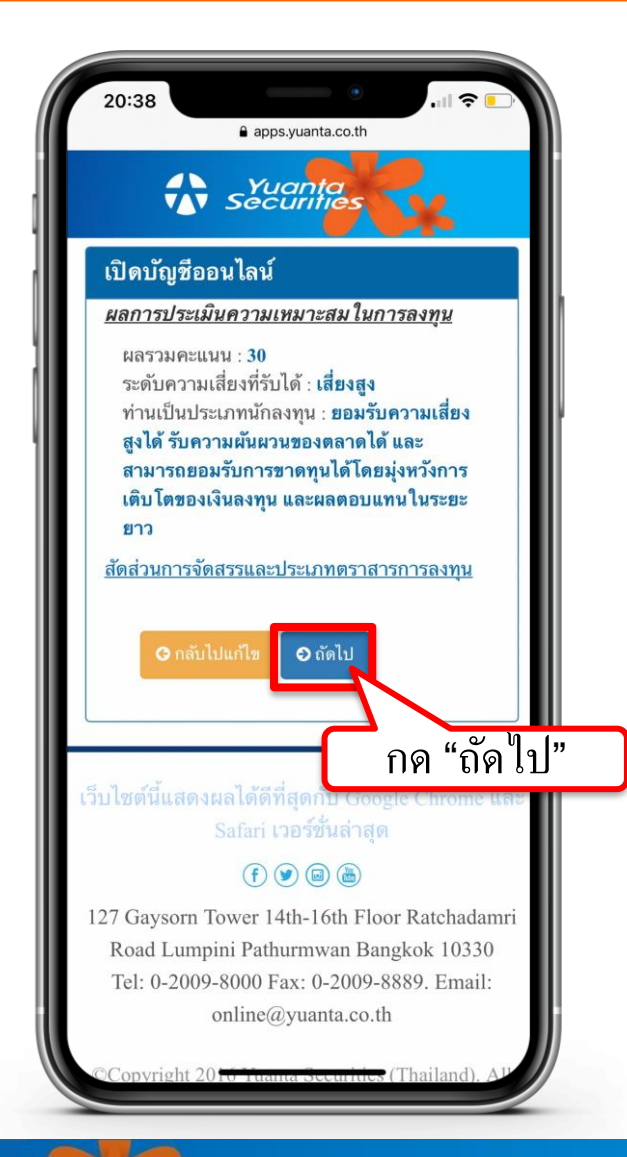

## ยอมรับข้อกำหนดและเงื่อนไขการเปิดบัญชี

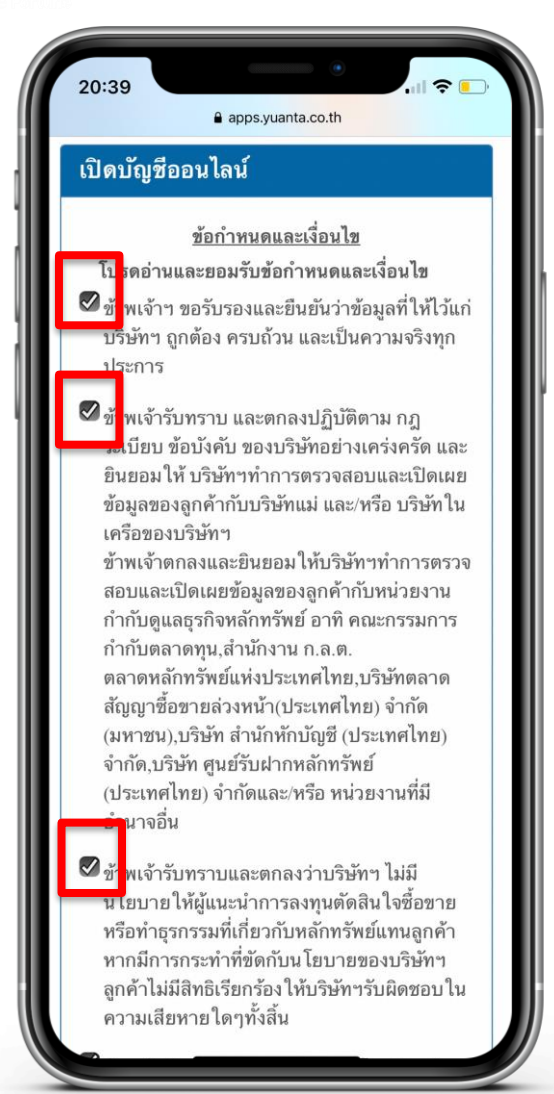

#### คำแนะนำการกรอกข้อมูล

#### กดในช่องสี่เหลี่ยม 🗌 แต่ละข้อให้ขึ้นเครื่องหมายถูกต้อง 🗹 เพื่อเป็นการยอมรับข้อกำหนดและเงื่อนไข

## ยอมรับข้อกำหนดและเงื่อนไขการเปิดบัญชี

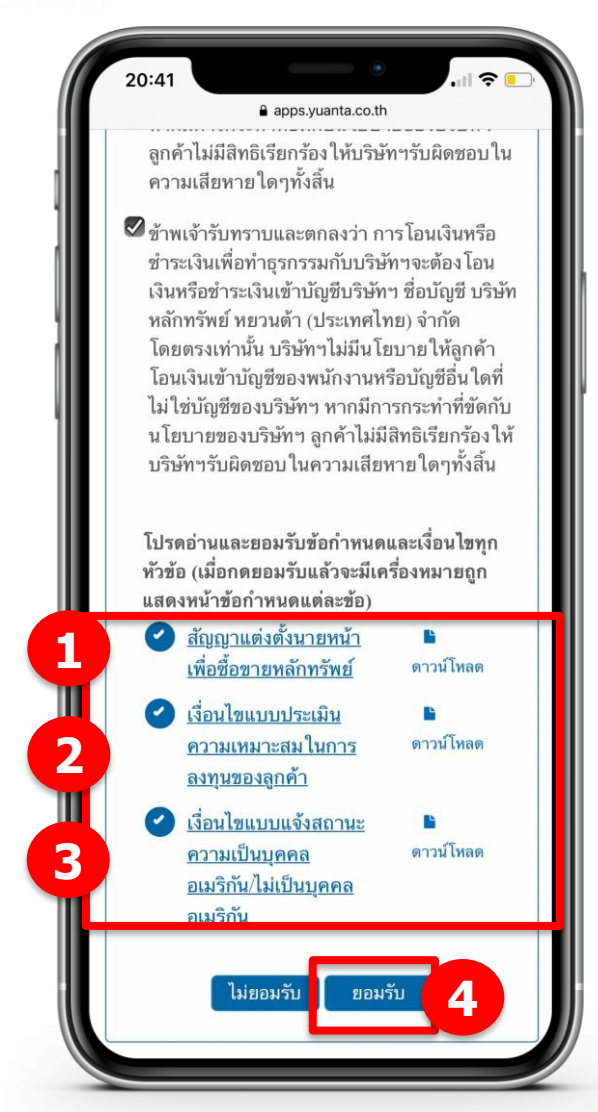

#### คำแนะนำการกรอกข้อมูล

กดอ่านและยอมรับเงื่อนไข โดยกดที่ ข้อความขีดเส้นใต้สีฟ้า เพื่ออ่านเงื่อนไขและกดยอมรับ เมื่อกดยอมรับแล้วจะมีเครื่องหมายถูกแสดง หน้าข้อกำหนดแต่ละข้อ

## ยอมรับข้อกำหนดและเงื่อนไขการเปิดบัญชี

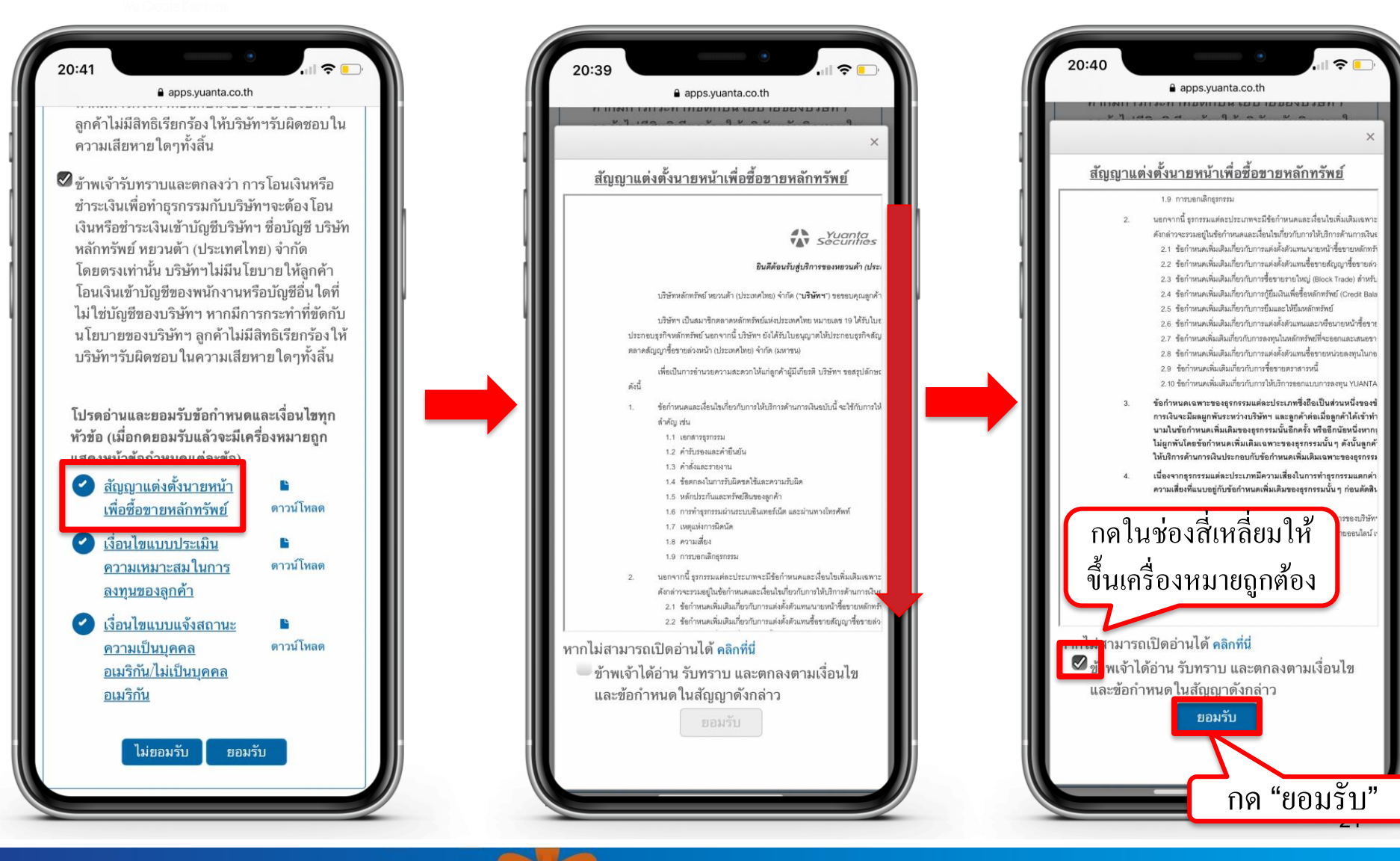

## รอรับ Link ผ่านทาง SMS เพื่อถ่ายภาพ

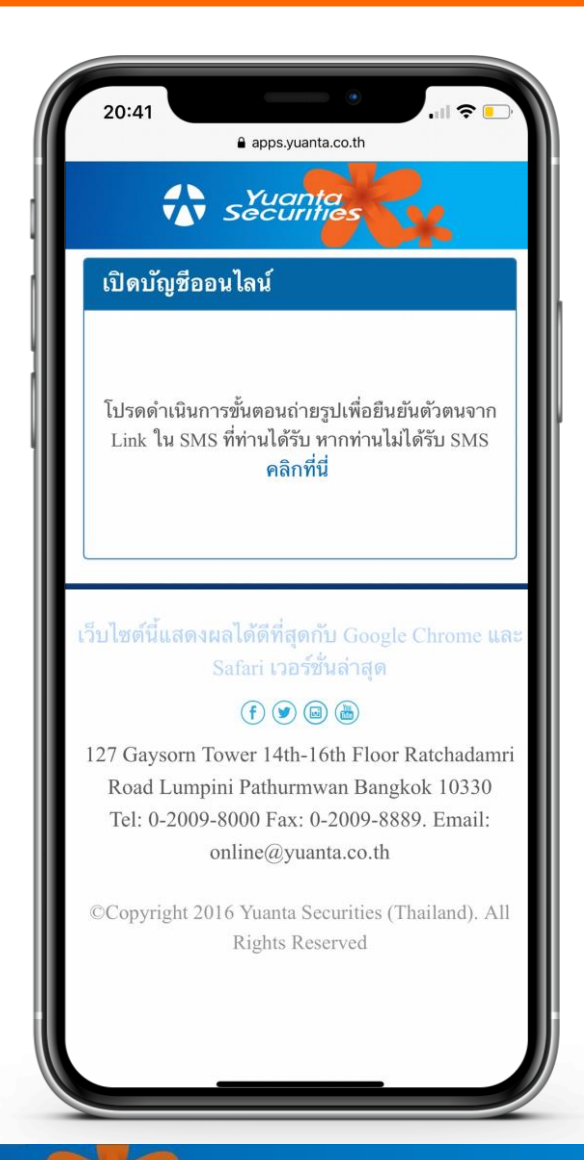

🔂 บริษัทหลักทรัพย์ หยวนต้า securities

## กด Link ที่ได้รับ และรอรับรหัส OTP อีกครั้ง

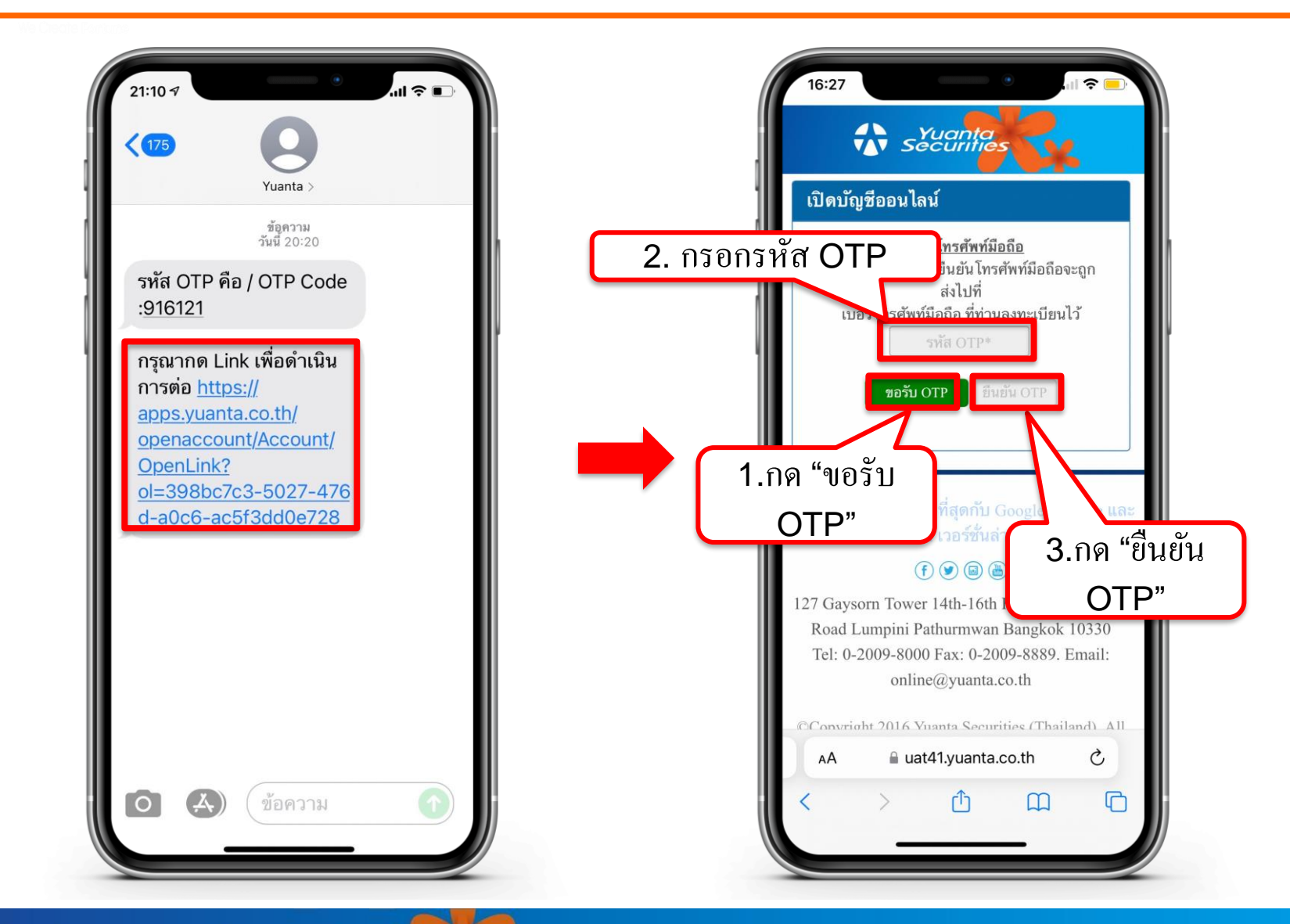

## ถ่ายภาพเอกสารประกอบการเปิดบัญชี

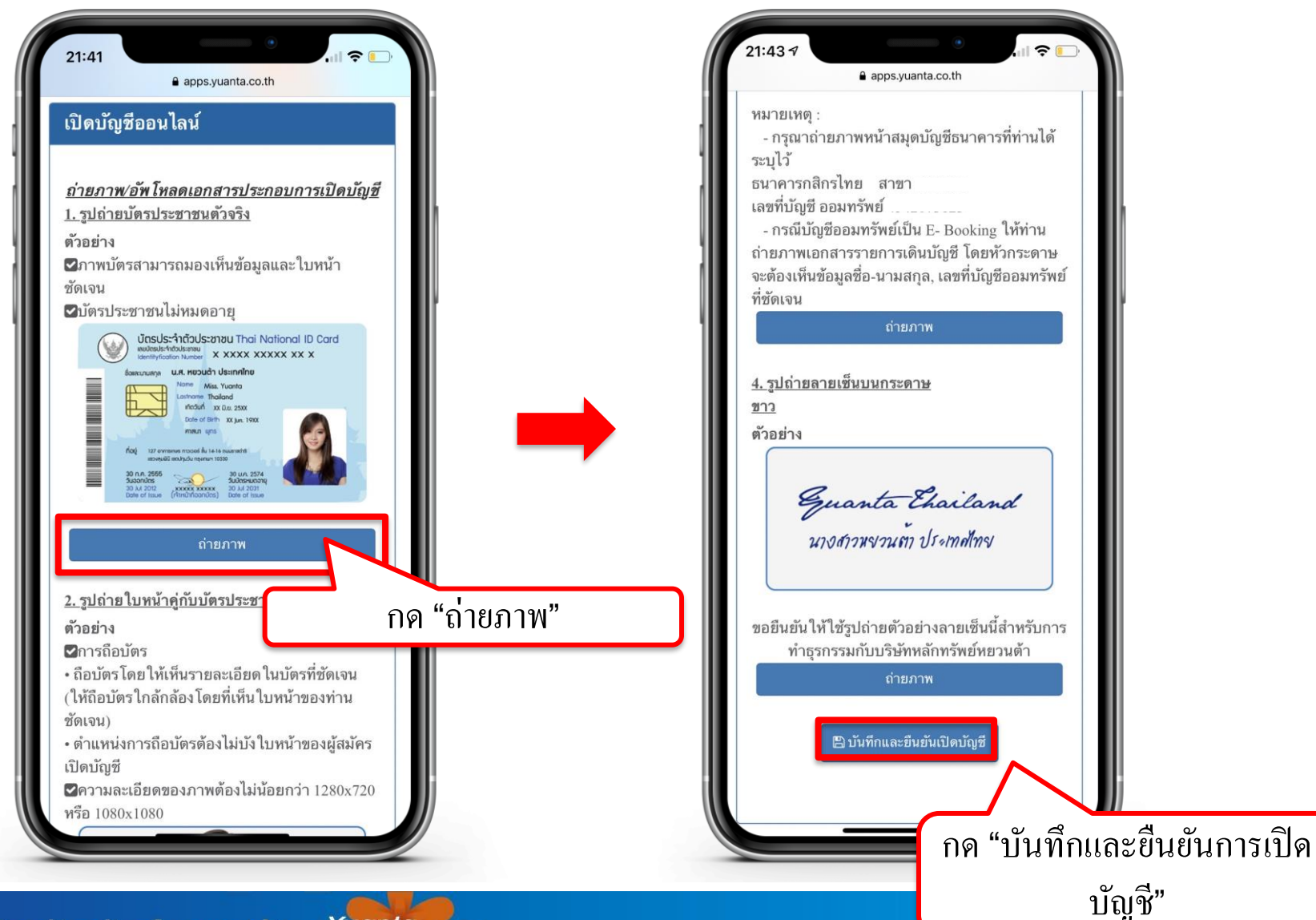

### เลือกช่องทางในการยืนยันตัวตน

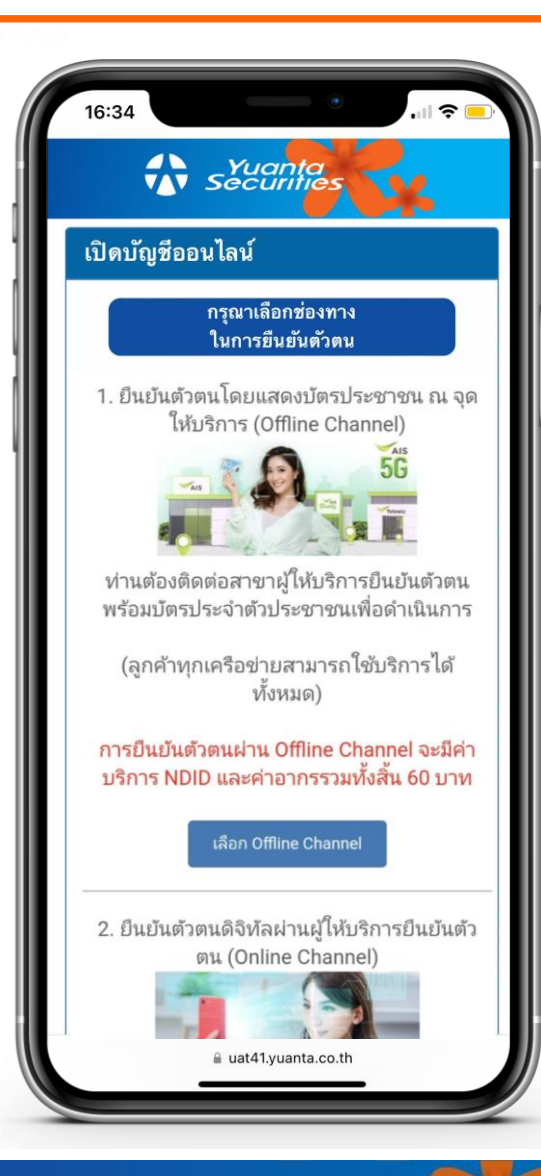

1.Offline Channel ท่านต้องติดต่อสาขาผู้ให้บริการยืนยันตัวตน พร้อมบัตรประจำตัวประชาชนเพื่อดำเนินการ

2.Online Channel

ท่านสามารถยืนยันตัวตนผ่าน Application ของ ผู้ให้บริการยืนยันตัวตนที่ท่านเลือก

🔂 บริษัทหลักทรัพย์ หยวนต้า securities

## กรณีเลือกยืนยันตัวตน

#### **Offline Channel**

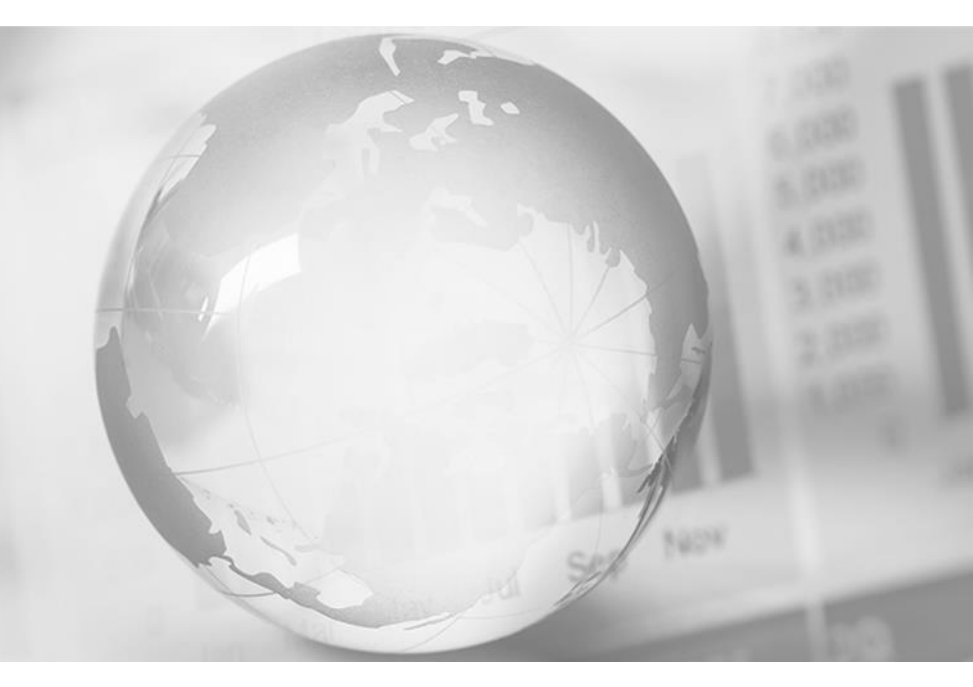

We Create Fortune

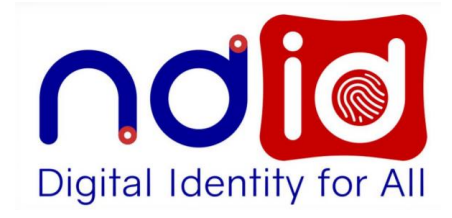

### กรณีเลือก Offline Channel

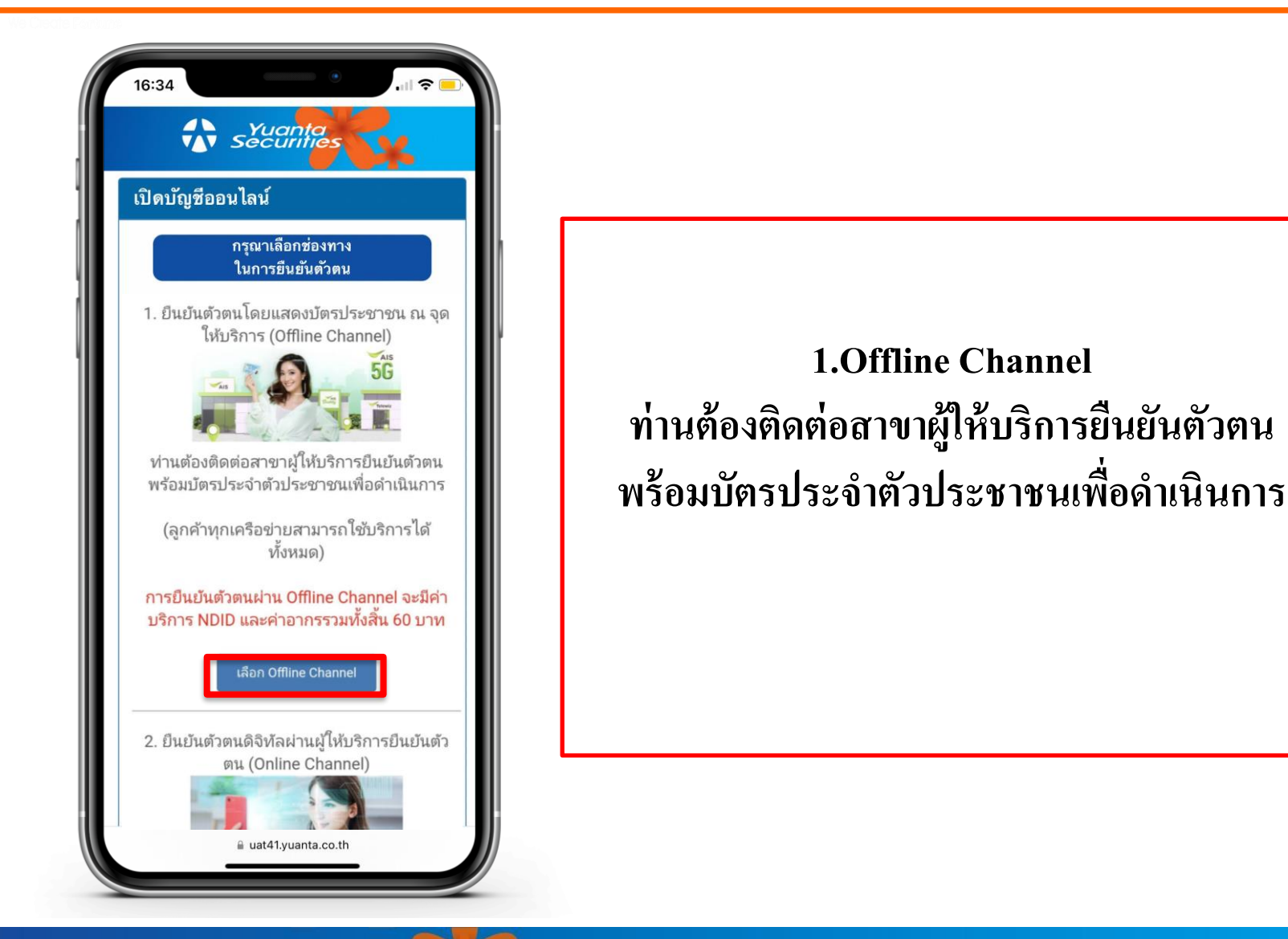

## ยอมรับเงื่อนไขข้อตกลงบริการพิสูจน์และยืนยันตัวตนทางดิจิทัล

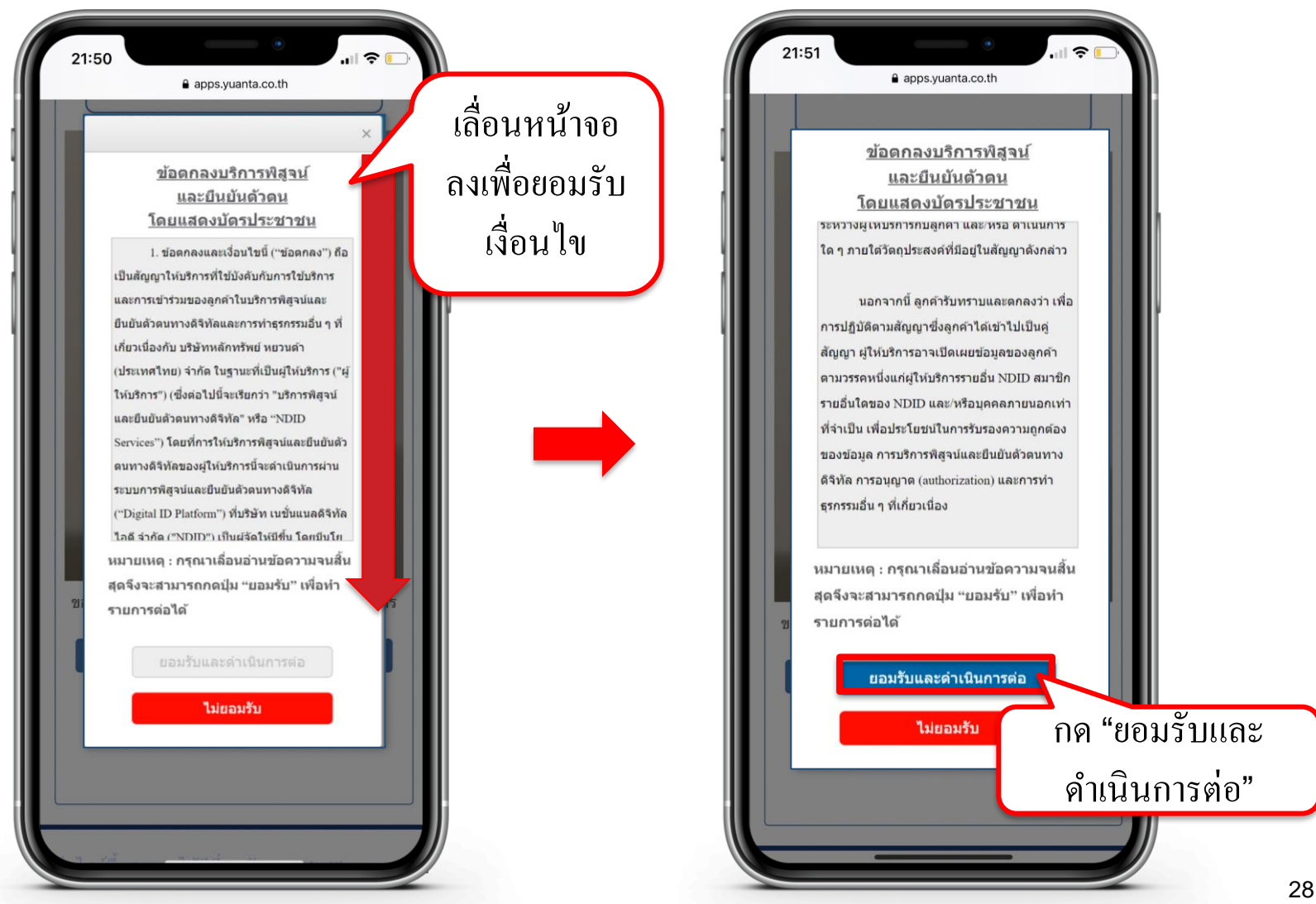

## เลือกผู้ให้บริการยืนยันตัวตนและตั้งรหัสตัวเลข 6 หลัก

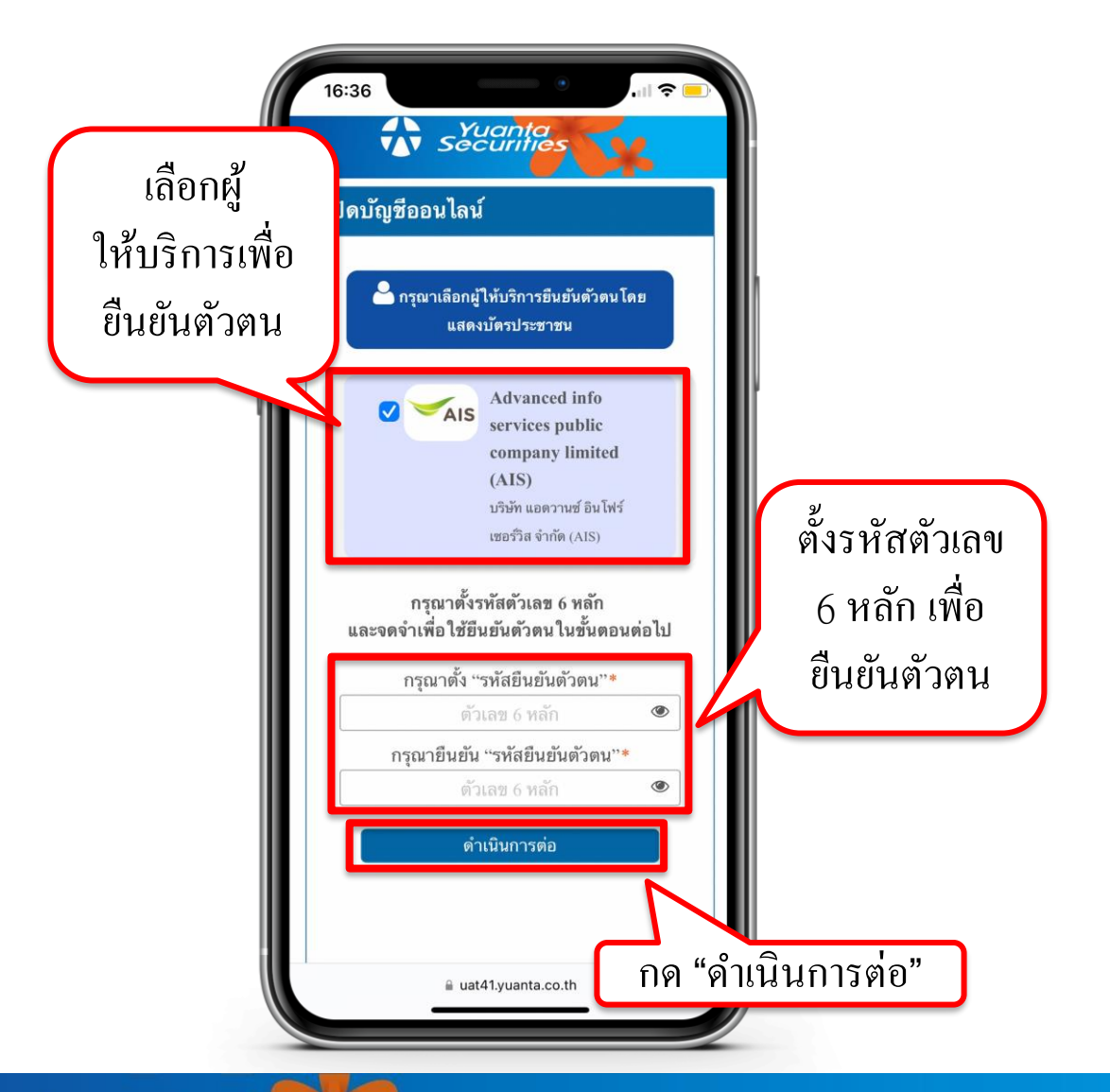

🚯 บริษัทหลักทรัพย์ หยวนต้า Securities

### การชำระค่าบริการ NDID และค่าอากร

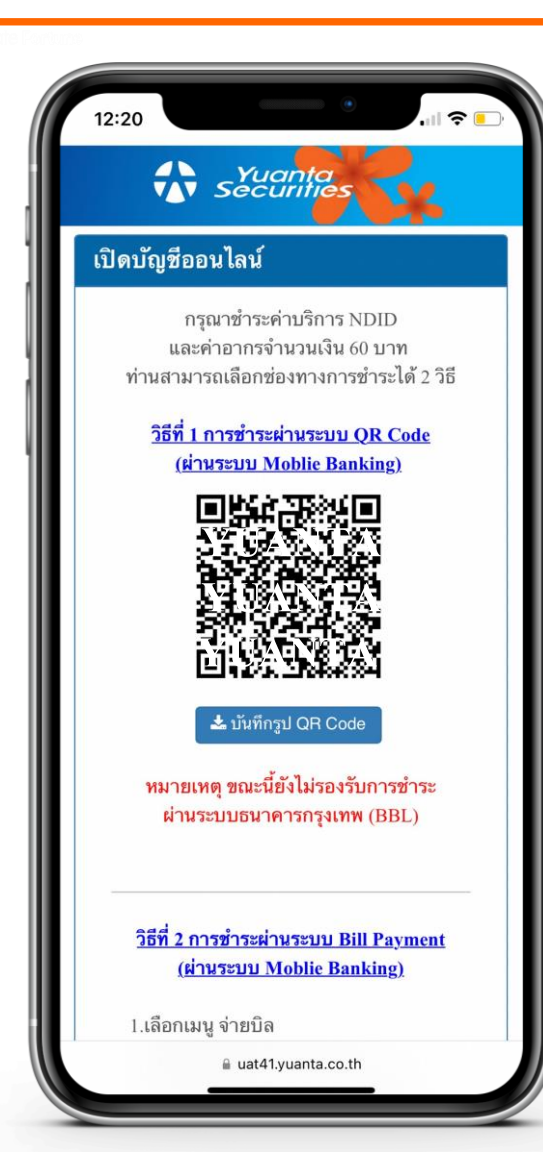

#### ทำการชำระค่าบริการ NDID และค่าอากรจำนวนเงิน 60 บาท

สามารถชำระค่าบริการได้ 2 วิธี

1.การชำระผ่านระบบ QR Code (ผ่านระบบ Mobile Banking)

โดยการบันทึกรูป QR Code ลงบนโทรศัพท์มือถือ และเลือกสแกนผ่าน Application ธนาคารที่ท่านต้องการชำระค่าบริการ

### การชำระค่าบริการ NDID และค่าอากร

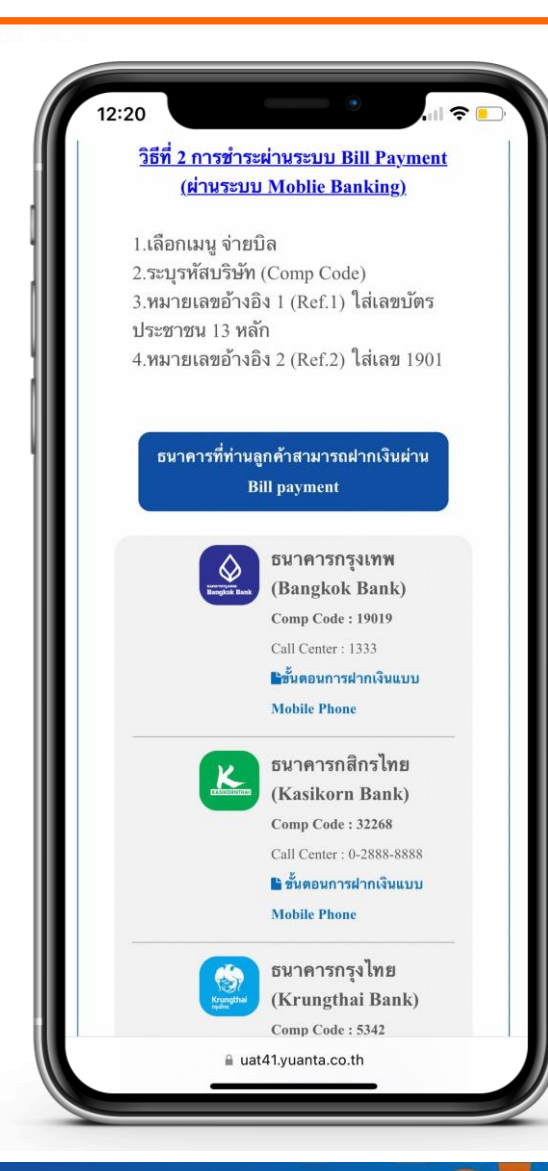

#### 2.การชำระเงินผ่านระบบ Bill Payment (ผ่านระบบ Mobile Banking)

1.เลือกเมนู จ่ายบิล
 2.ระบุรหัสบริษัท (Comp Code)
 3.หมายเลขอ้างอิง 1 (Ref.1) ใส่เลขบัตรประชาชน 13 หลัก
 4.หมายเลขอ้างอิง 2 (Ref.2) ใส่เลข 1901

หมายเหตุ : หากชำระค่าบริการแล้ว ไม่ได้รับ SMS ภายใน 30 นาที กรุณาส่งหลักฐานการชำระเงินมาที่ email : ocs@yuanta.co.th โดยท่านจะได้รับ SMS เพื่อดำเนินการต่อในวันและเวลาทำการ

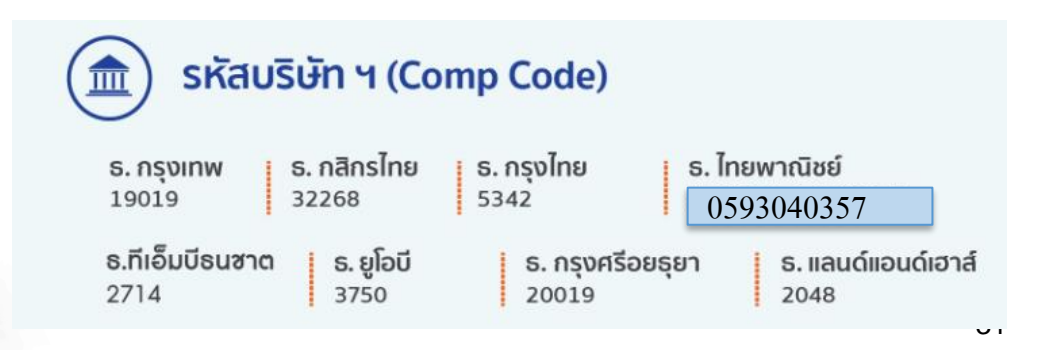

## กด Link ที่ได้รับ เพื่อรับ Ref.Code ในการยืนยันตัวตนกับผู้ให้บริการ

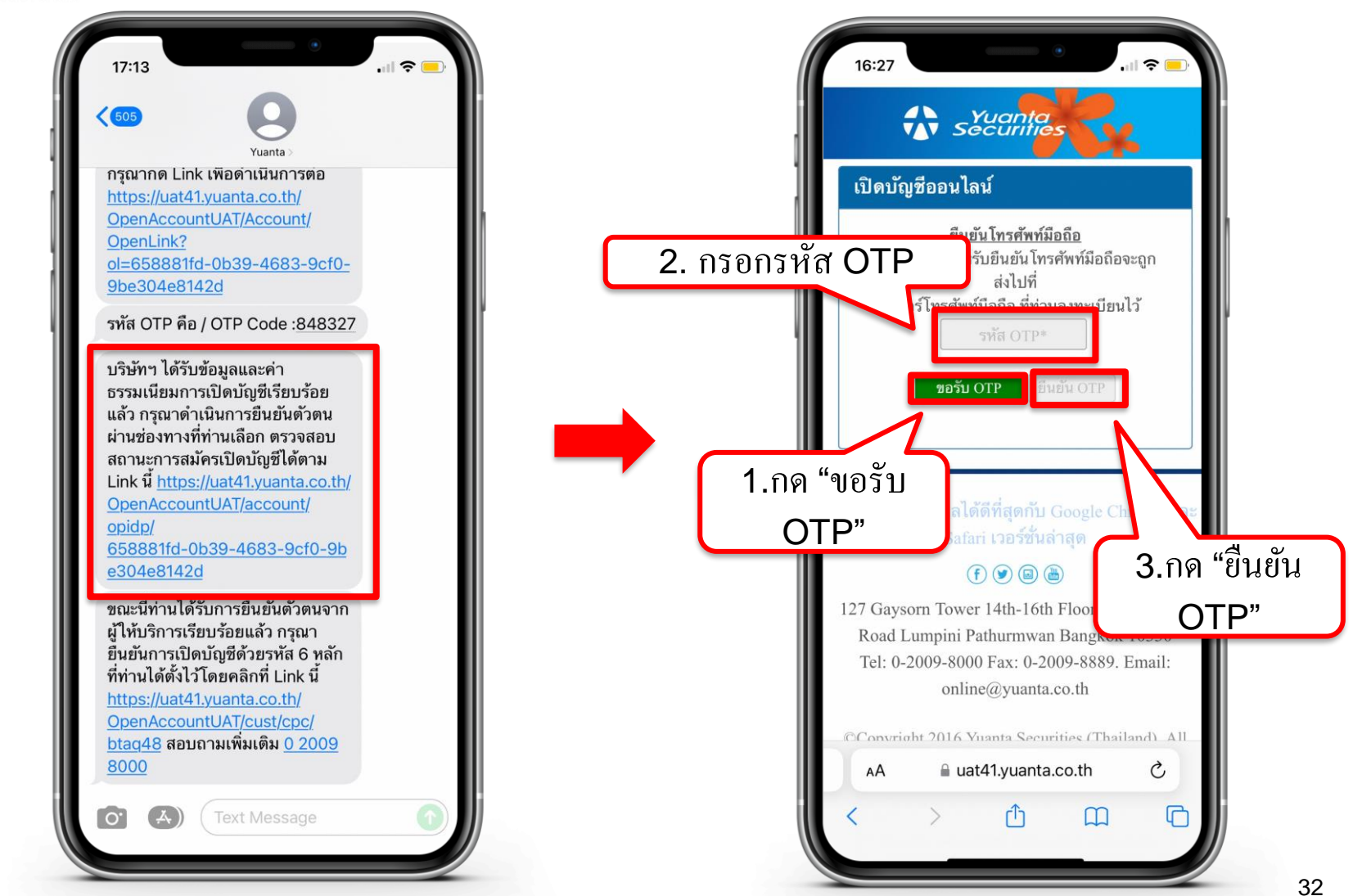

# กด Link ที่ได้รับ เพื่อรับ Ref.Code ในการยืนยันตัวตนกับผู้ให้บริการ

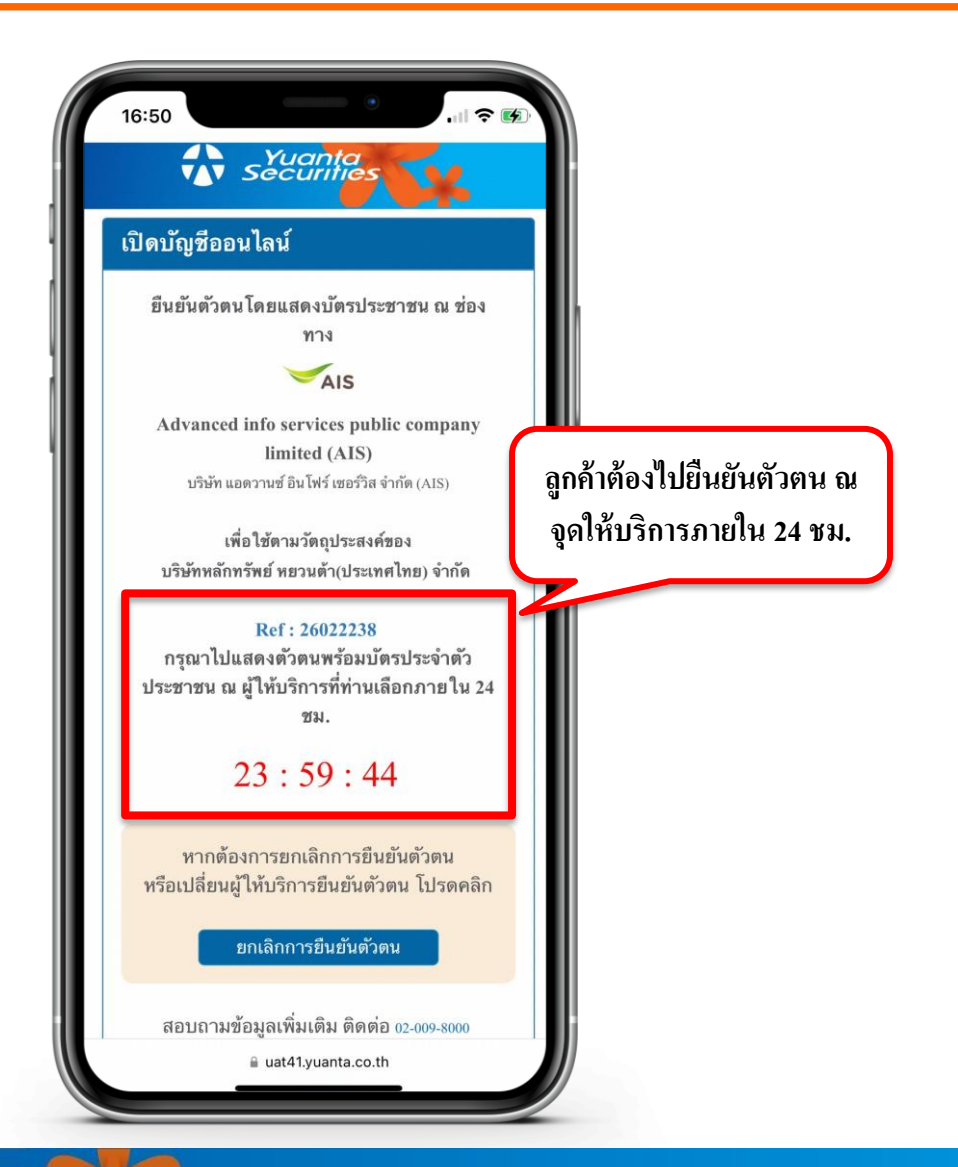

🚯 บริษัทหลักทรัพย์ หยวนต้า Securities

### ช่องทางการยืนยันตัวตน AIS Shop

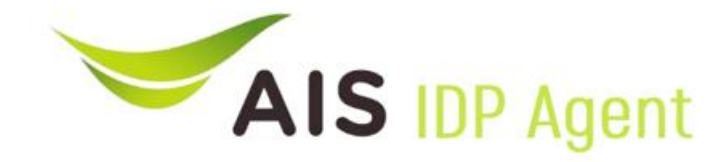

#### support e-KYC

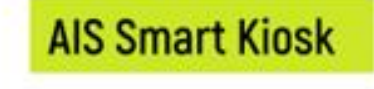

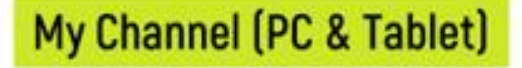

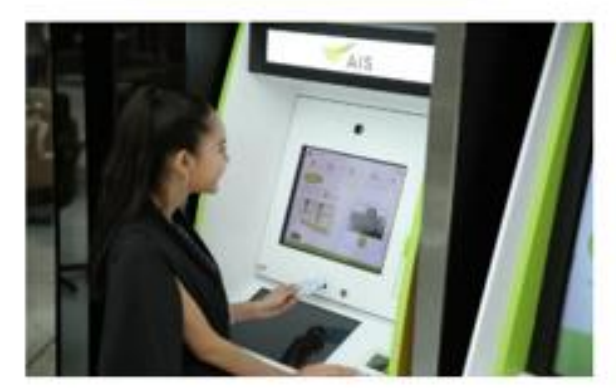

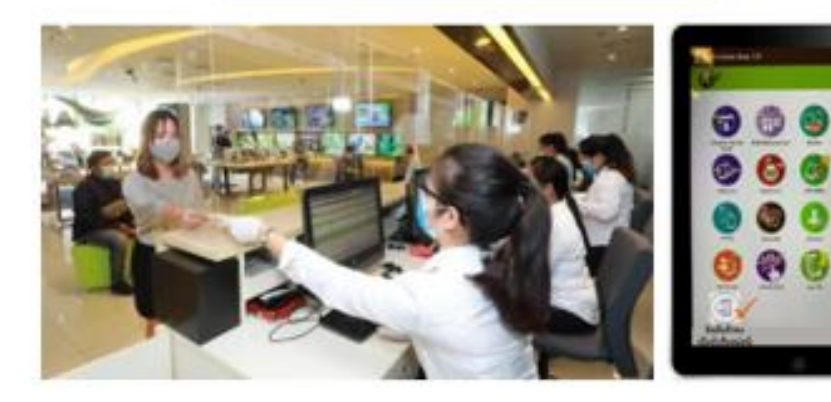

#### AIS Shop (Smart Kiosk)

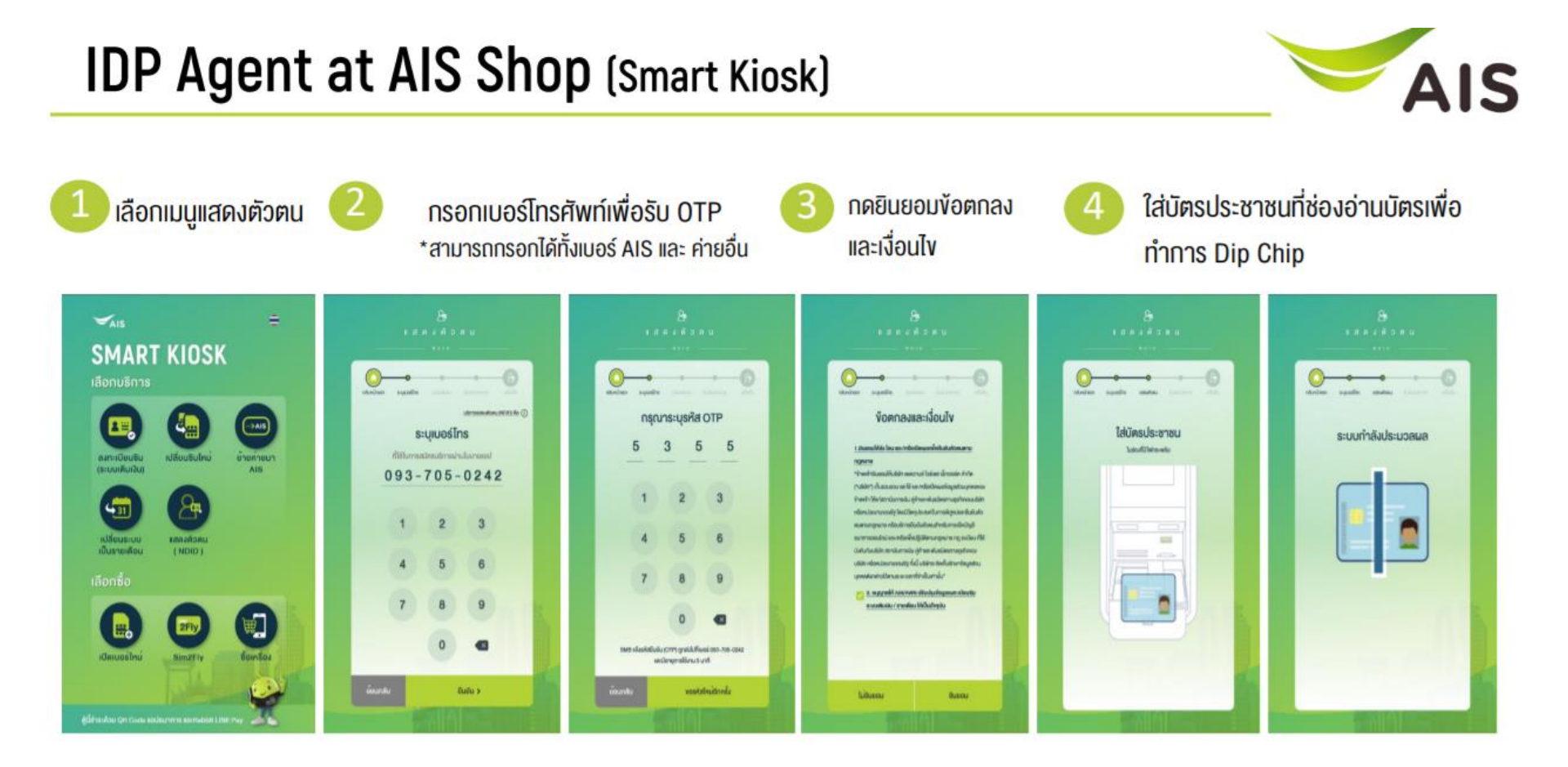

#### AIS Shop (Smart Kiosk)

#### IDP Agent at AIS Shop (Smart Kiosk)

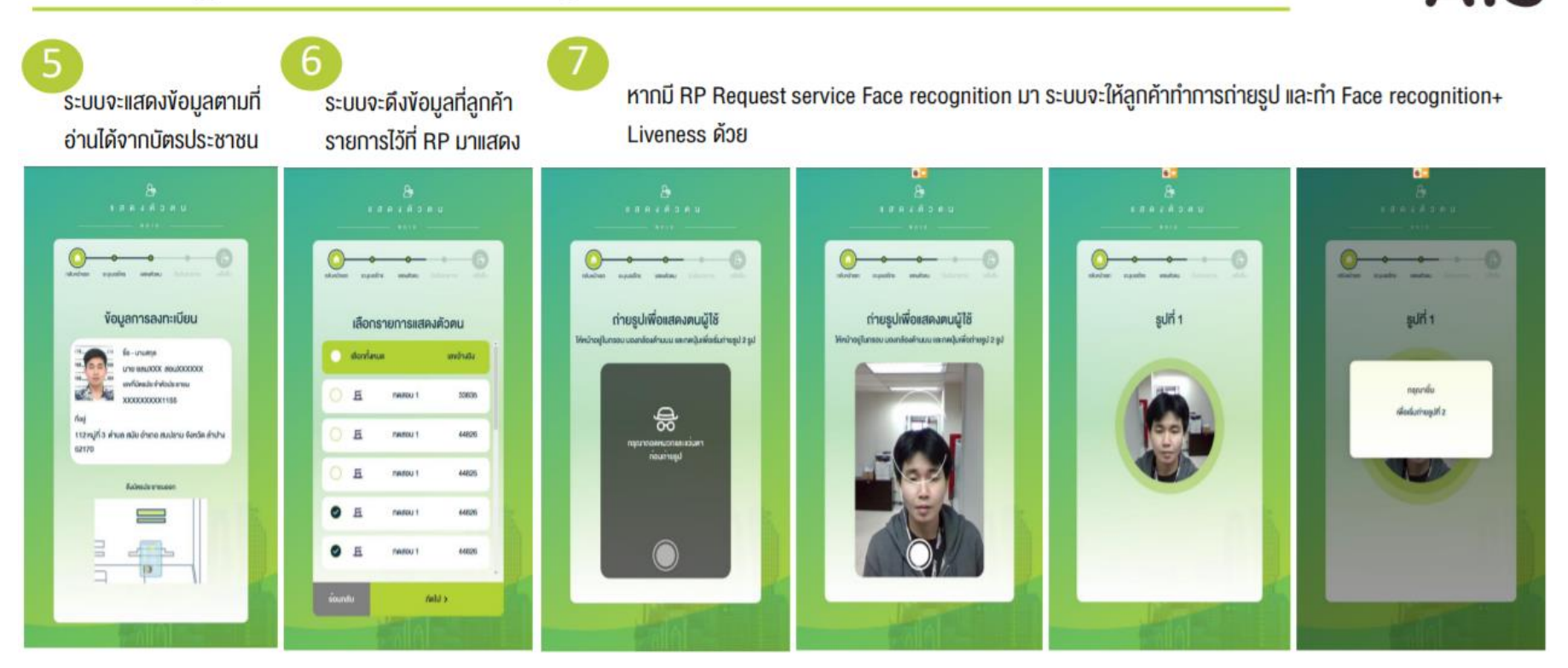

AIS

#### AIS Shop (Smart Kiosk)

#### IDP Agent at AIS Shop (Smart Kiosk)

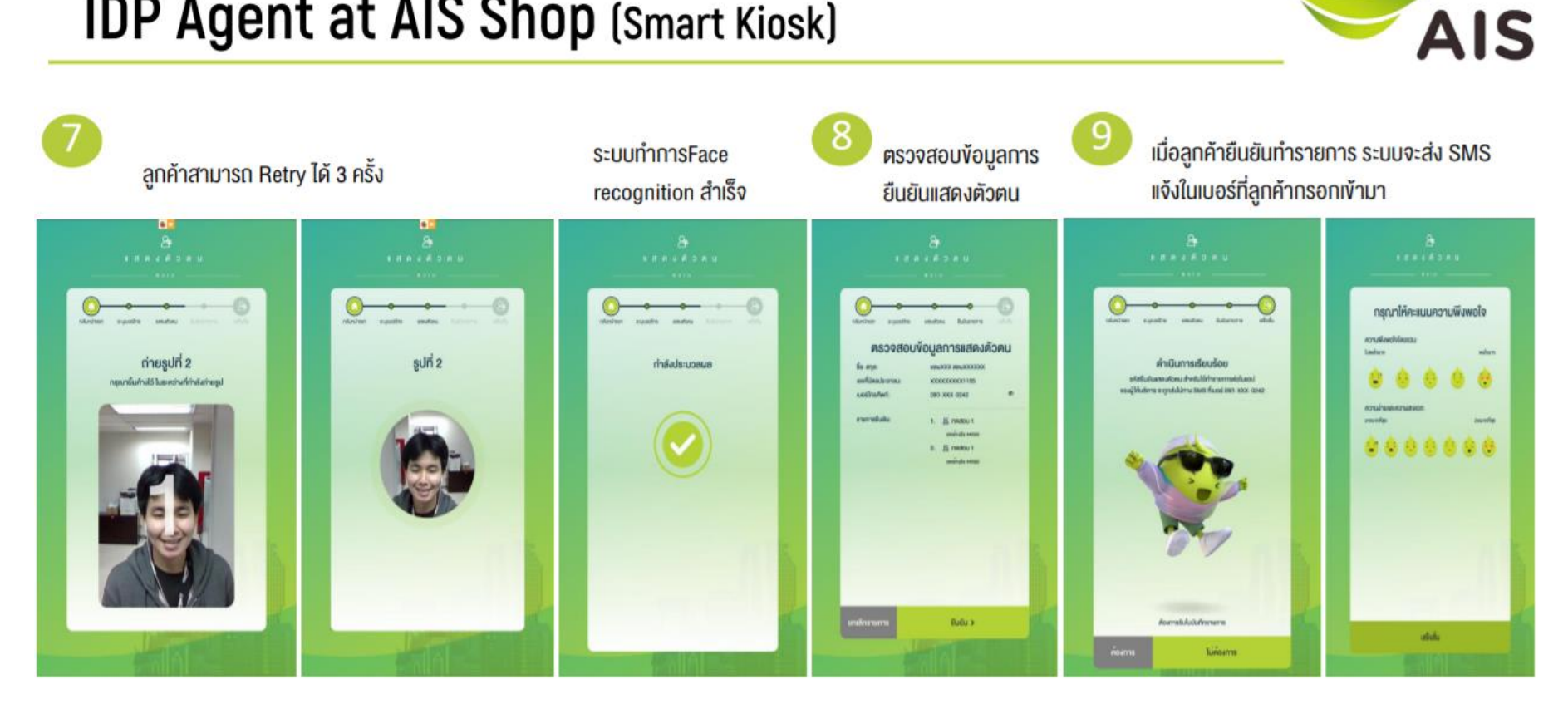

## ระบุรหัสตัวเลข 6 หลักที่ได้ตั้งไว้ เพื่อยืนยันการเปิดบัญชี

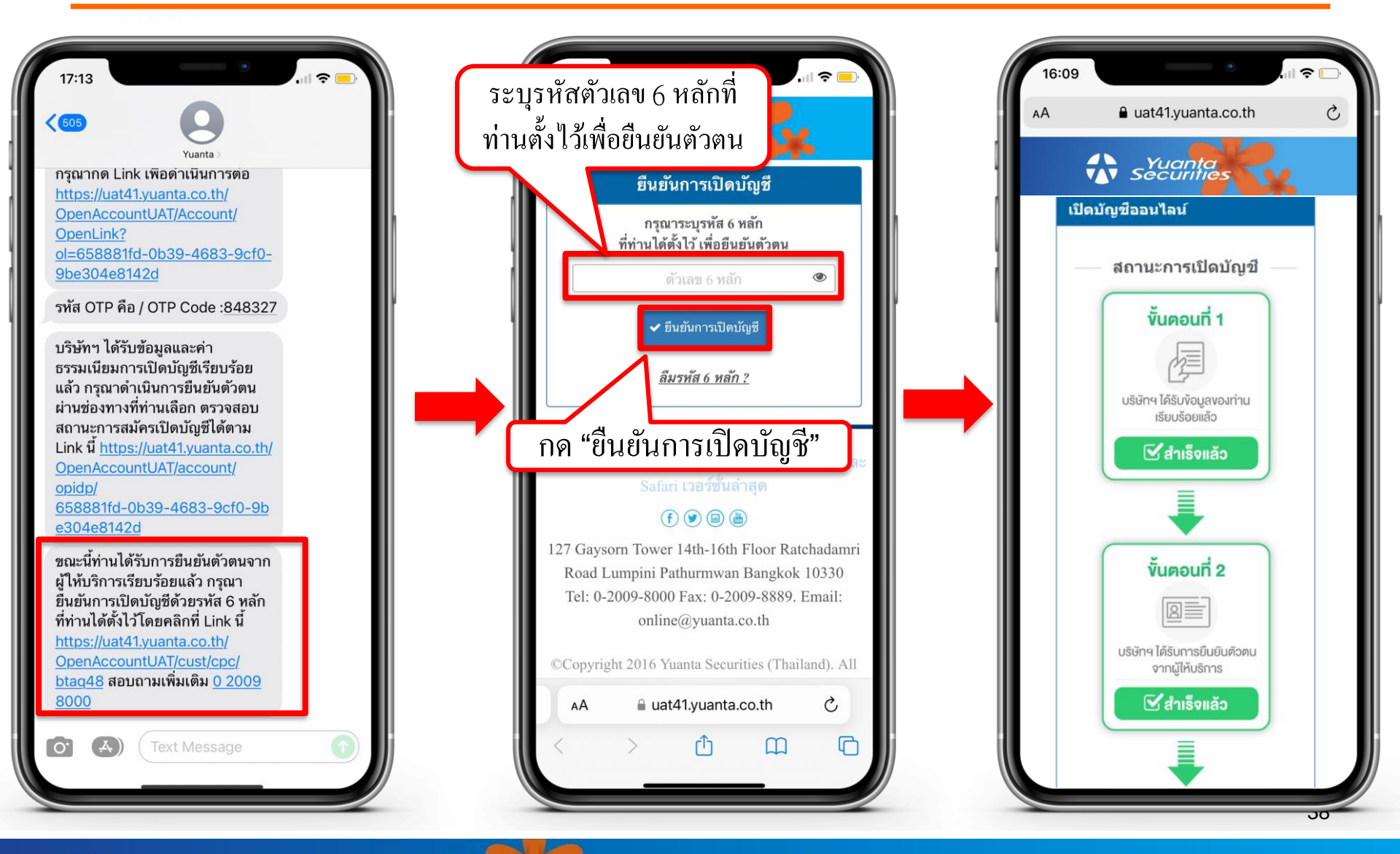

🔂 บริษัทหลักทรัพย์ หยวนต้า *ระวันดูที่สุ* 

## กรณีลืมรหัสยืนยันตัวตน 6 หลัก

We Create Fortune

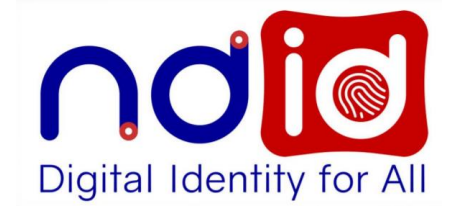

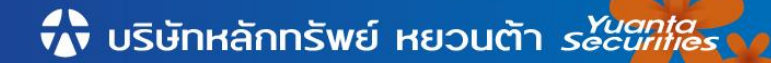

#### กรณีลืมรหัสยืนยันตัวตน 6 หลัก

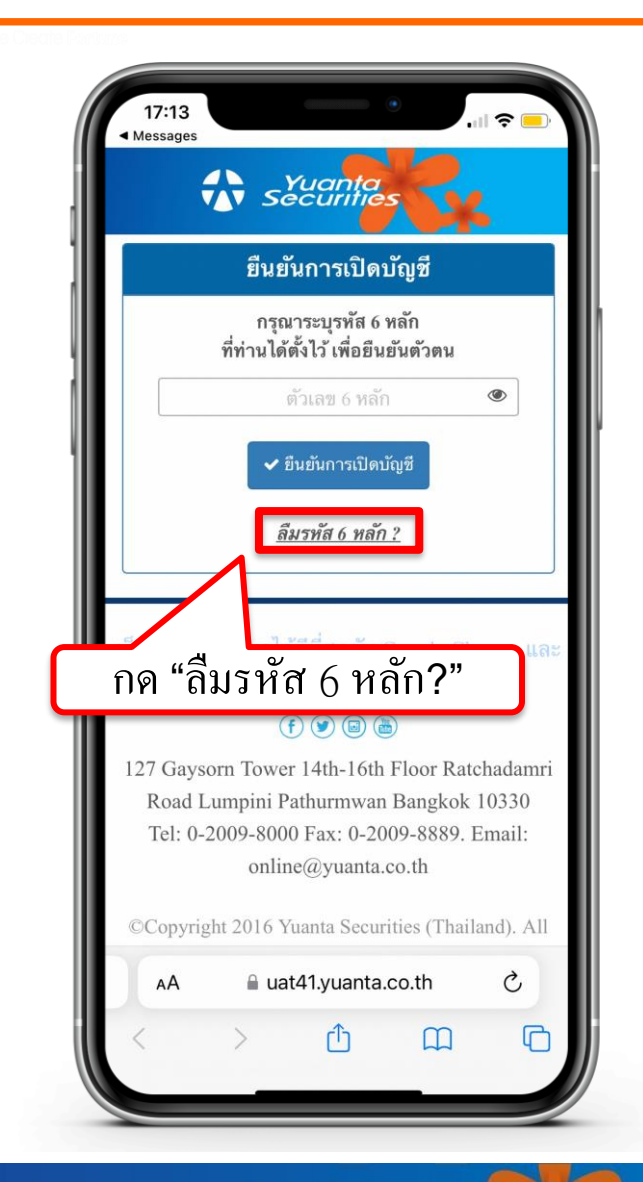

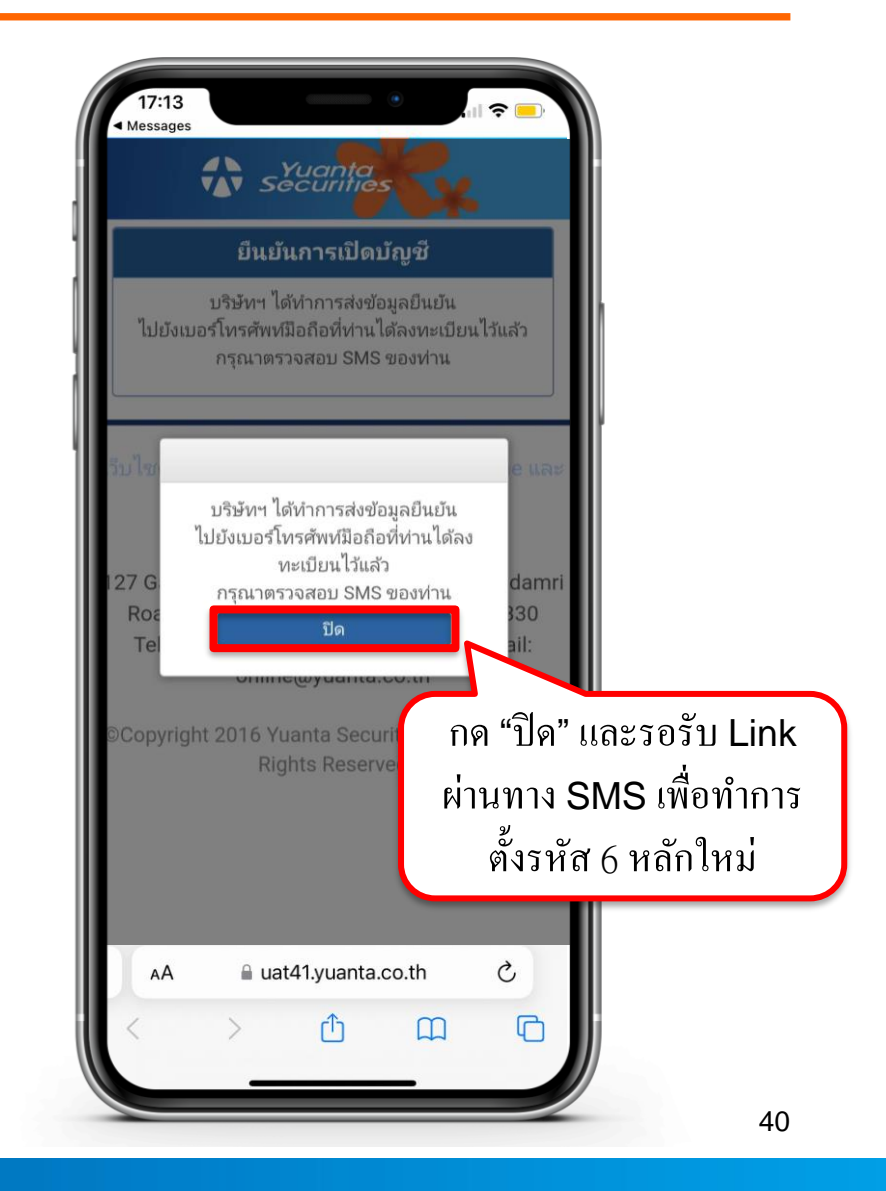

윣 บริษัทหลักทรัพย์ หยวนต้า *ระวันที่ที่ธุร* 

#### กรณีลิมรหัสยินยันตัวตน 6 หลัก

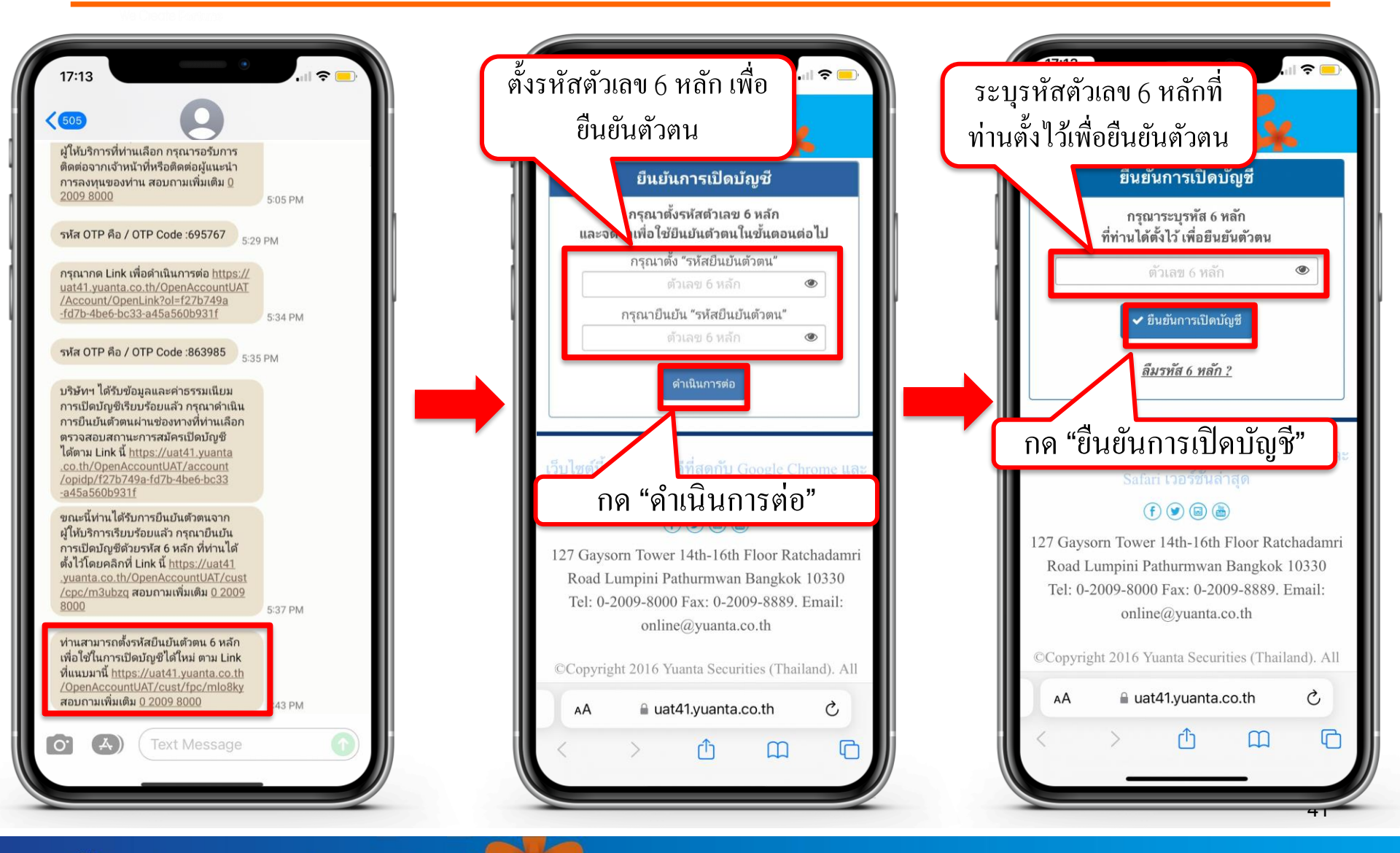

\Lambda บริษัทหลักทรัพย์ หยวนต้า *ระวันที่ก่อร* 

## กรณีเลือกยืนยันตัวตน

#### **Online Channel**

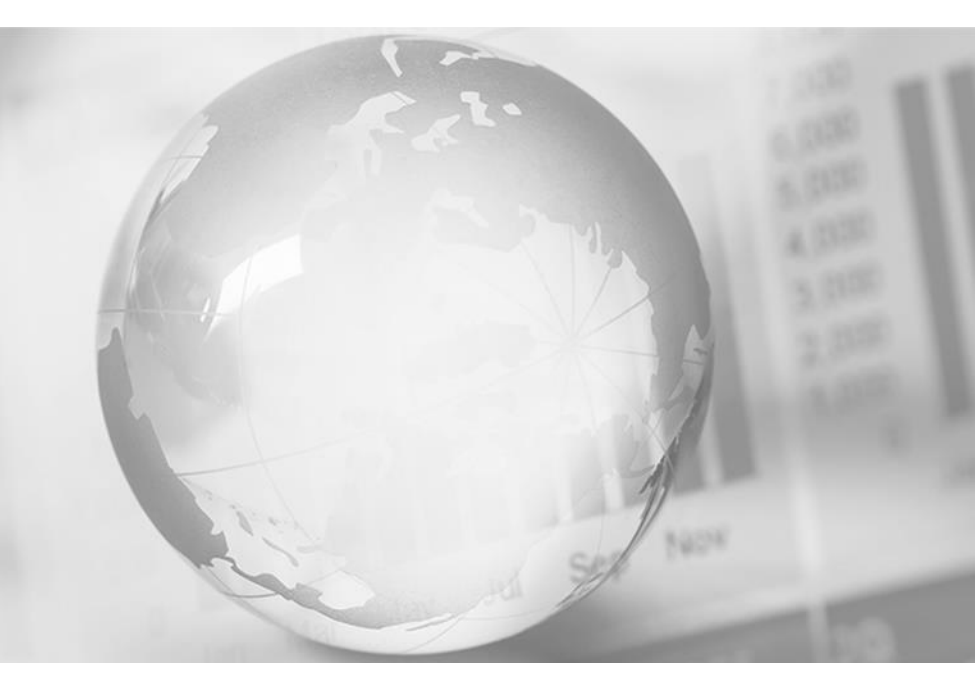

We Create Fortune

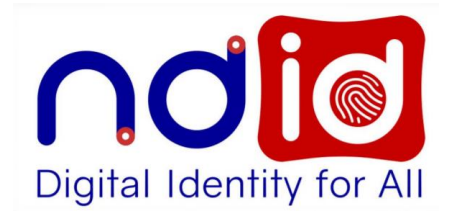

### กรณีเลือก Online Channel

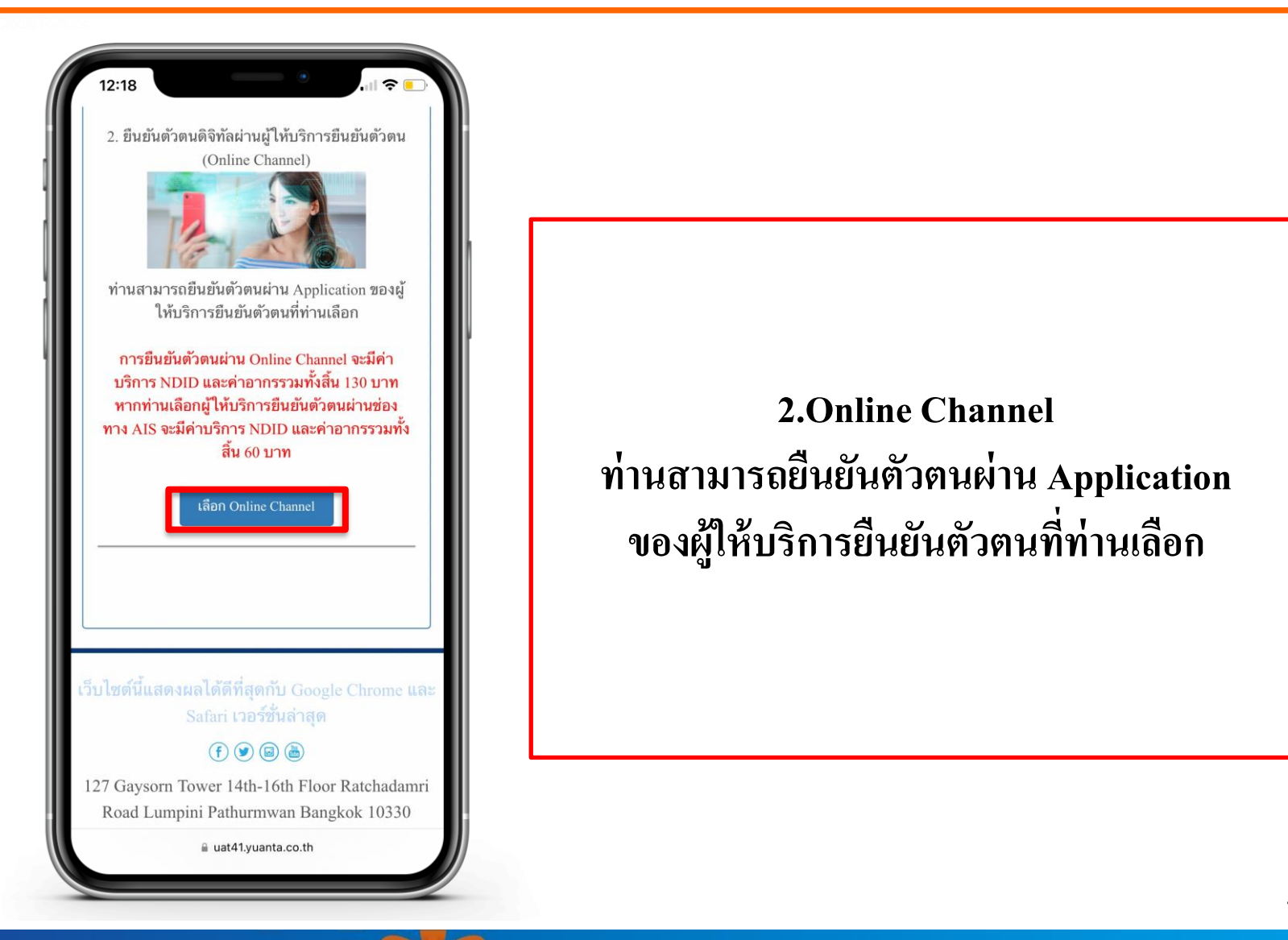

## ยอมรับเงื่อนไขข้อตกลงบริการพิสูจน์และยืนยันตัวตนทางดิจิทัล

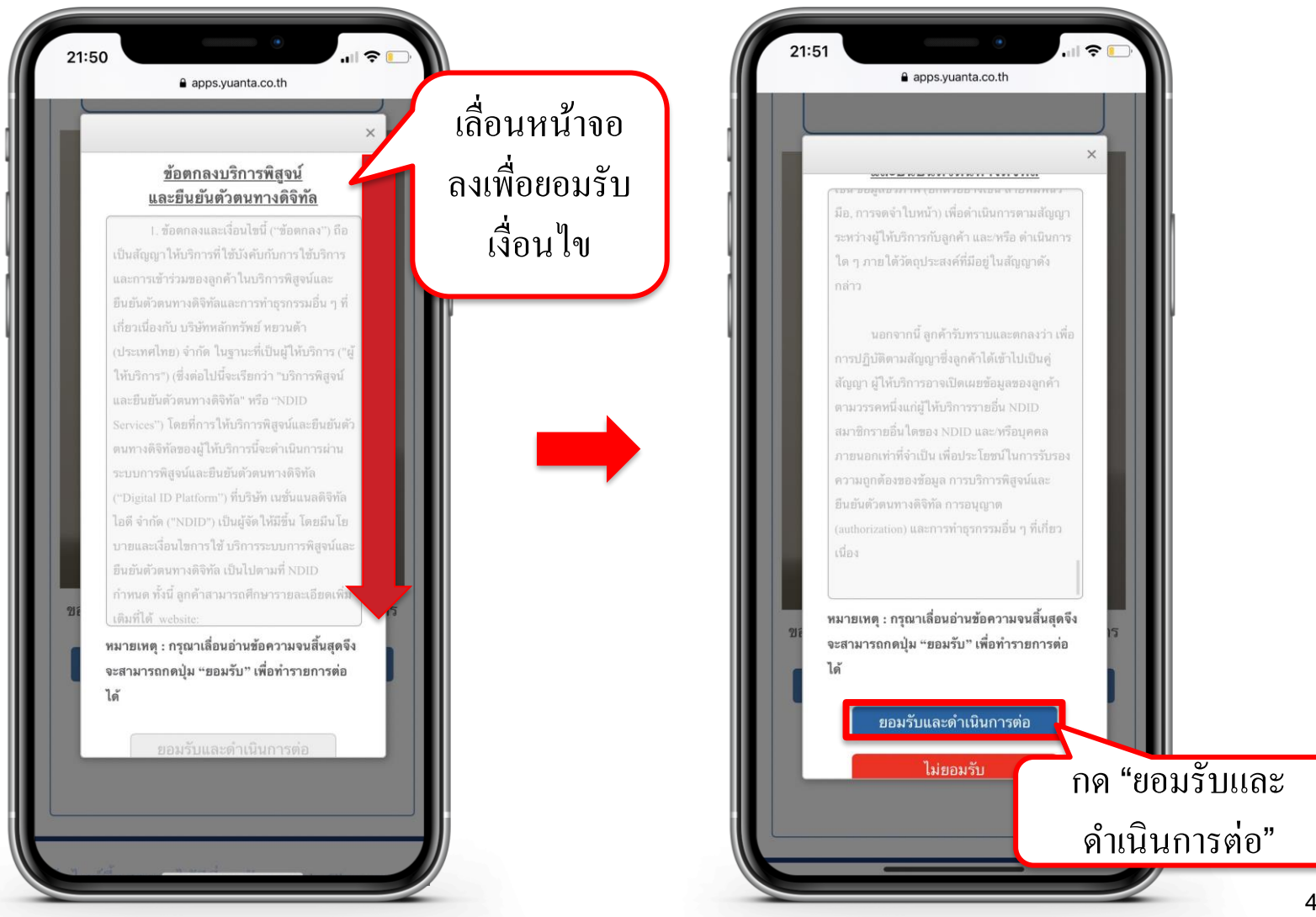

## เลือกผู้ให้บริการเพื่อทำการยืนยันตัวตน

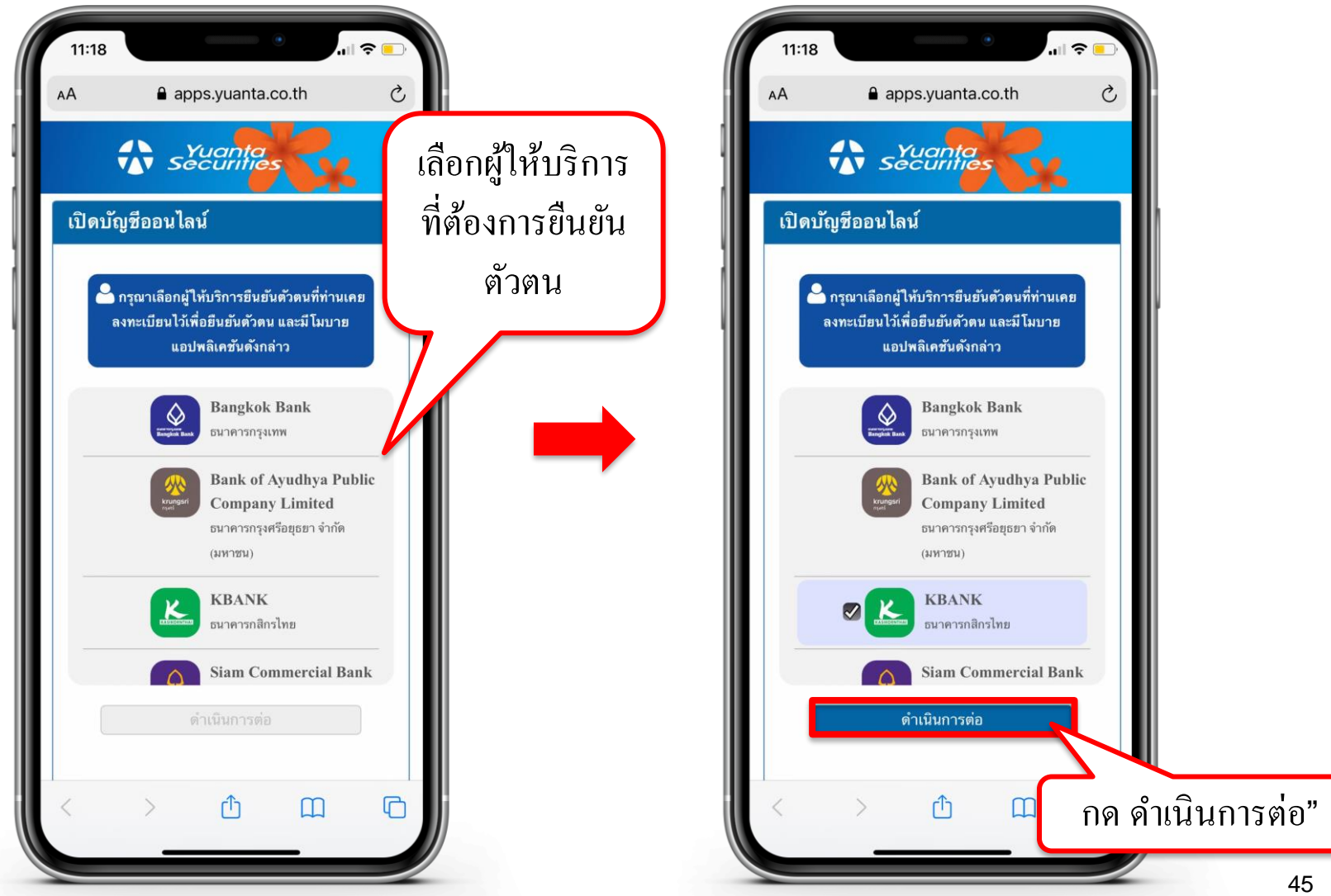

### การชำระค่าบริการ NDID และค่าอากร

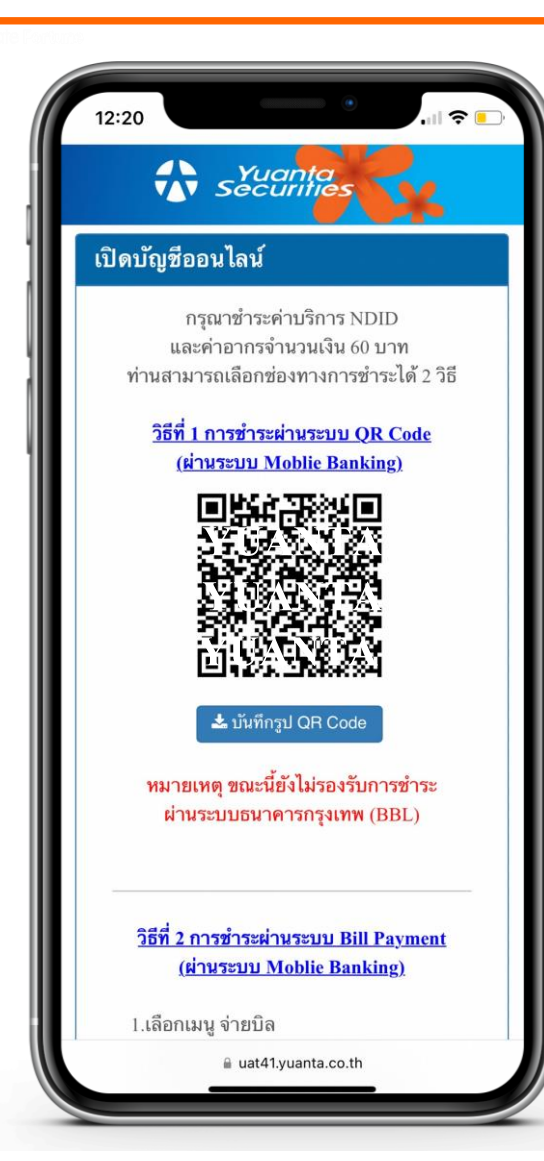

#### ทำการชำระค่าบริการ NDID และค่าอากรจำนวนเงินตามที่หน้าจอปรากฏ

สามารถชำระค่าบริการได้ 2 วิธี

1.การชำระผ่านระบบ QR Code (ผ่านระบบ Mobile Banking)

โดยการบันทึกรูป QR Code ลงบนโทรศัพท์มือถือ และเลือกสแกนผ่าน Application ธนาคารที่ท่านต้องการชำระค่าบริการ

### การชำระค่าบริการ NDID และค่าอากร

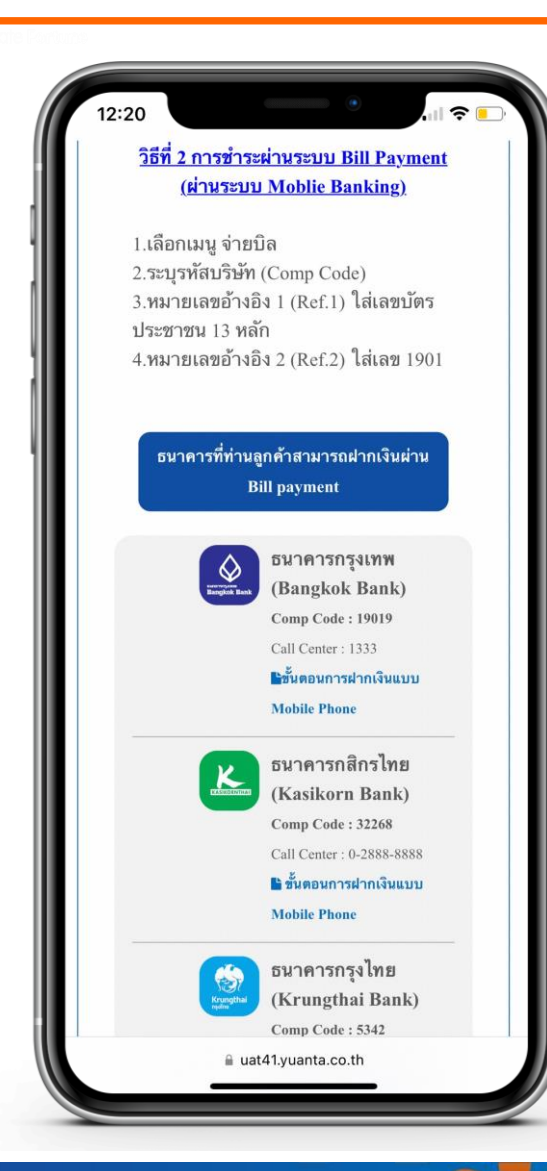

#### 2.การชำระเงินผ่านระบบ Bill Payment (ผ่านระบบ Mobile Banking)

1.เลือกเมนู จ่ายบิล
 2.ระบุรหัสบริษัท (Comp Code)
 3.หมายเลขอ้างอิง 1 (Ref.1) ใส่เลขบัตรประชาชน 13 หลัก
 4.หมายเลขอ้างอิง 2 (Ref.2) ใส่เลข 1901

หมายเหตุ : หากชำระค่าบริการแล้ว ไม่ได้รับ SMS ภายใน 30 นาที กรุณาส่งหลักฐานการชำระเงินมาที่ email : ocs@yuanta.co.th โดยท่านจะได้รับ SMS เพื่อดำเนินการต่อในวันและเวลาทำการ

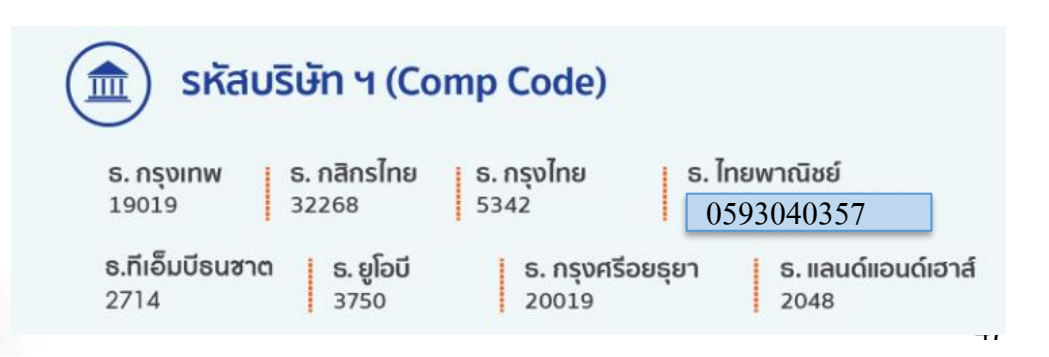

💀 บริษัทหลักทรัพย์ หยวนต้า securites

## กด Link ที่ได้รับ เพื่อเลือกธนาคารที่ท่านต้องการยืนยันตัวตน NDID

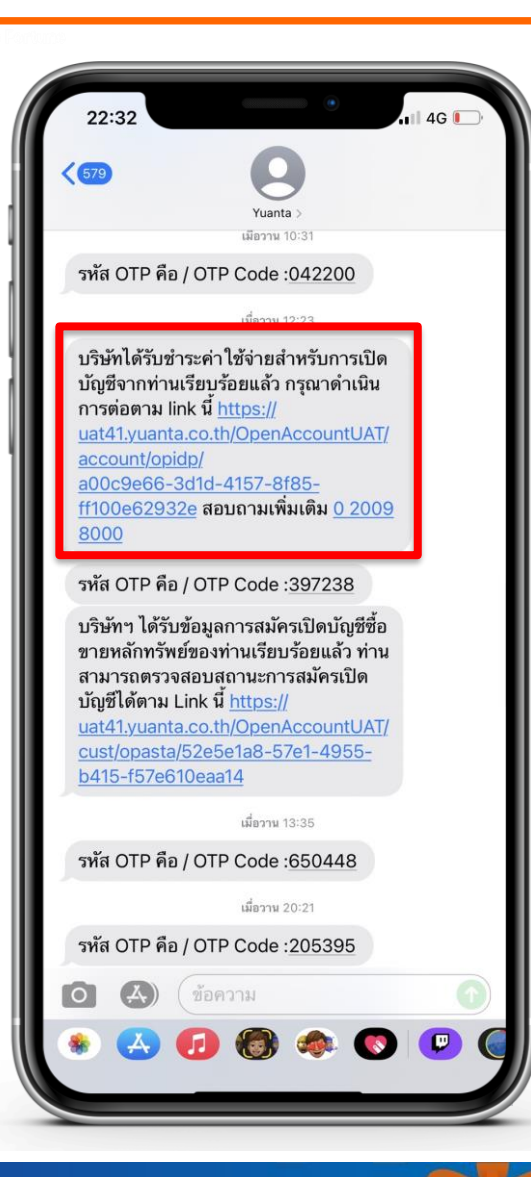

หลังจากที่ทำการชำระเงินค่าบริการ NDID และค่าอากร จำนวนเงิน 130 บาท เรียบร้อยแล้ว ระบบจะทำการส่ง Link ไปยัง SMS เพื่อ ดำเนินการในขั้นตอนต่อไป

## ดำเนินการยืนยันตัวตนจากผู้ให้บริการ

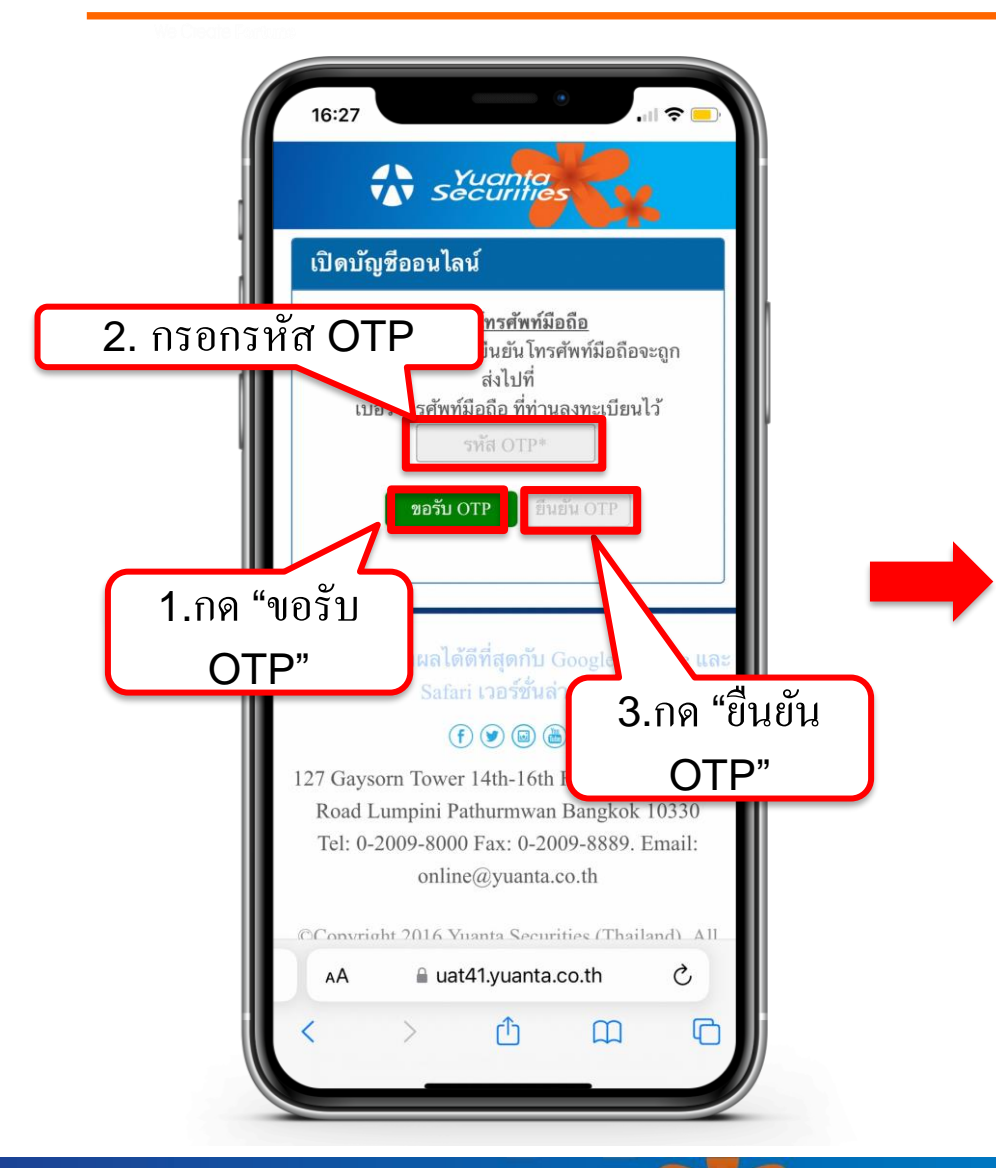

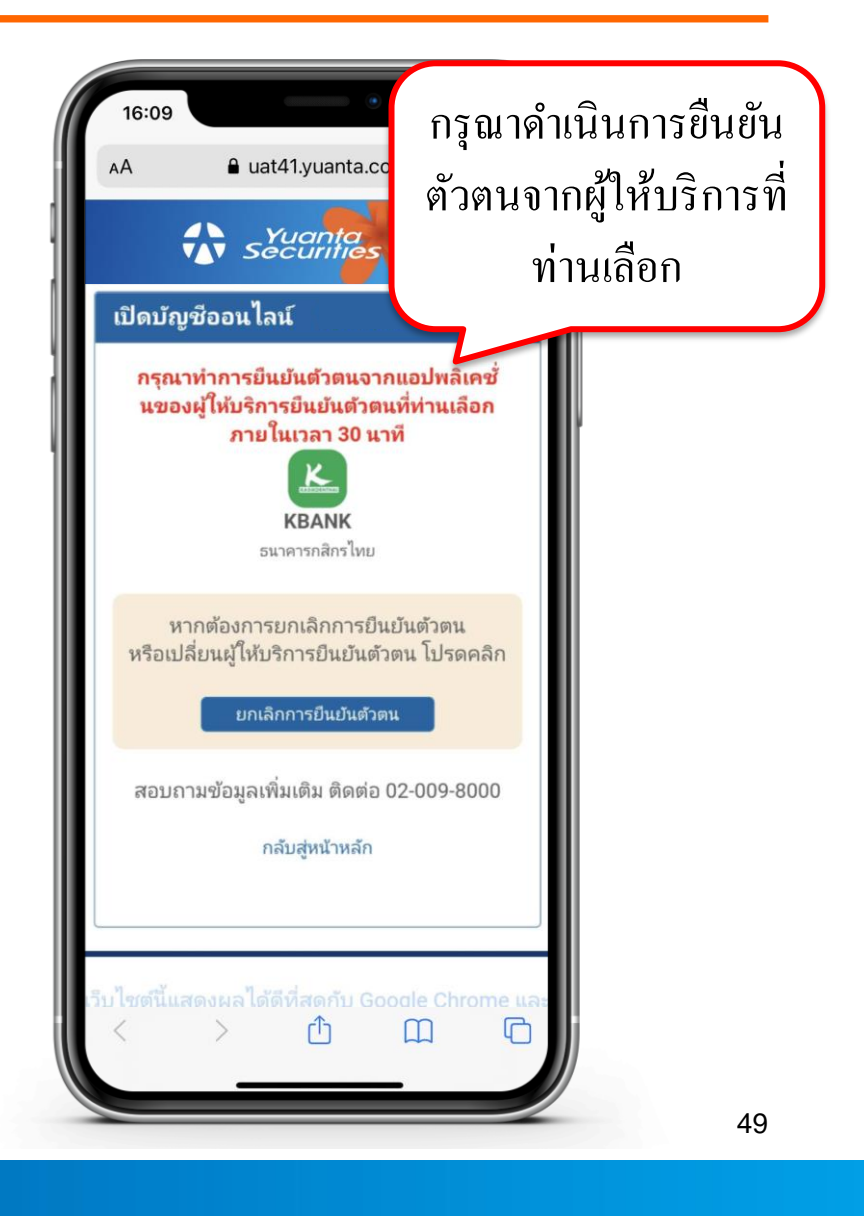

🚯 บริษัทหลักทรัพย์ หยวนต้า *ระวันที่ที่อร* 

## ยืนยันตัวตนผ่าน Application ของผู้ให้บริการตัวตนที่ท่านเลือก

# หลังจากที่ท่านเลือกผู้ให้บริการเรียบร้อย ให้ท่านไปยัง Application ของผู้ให้บริการนั้นๆ เพื่อทำการยืนยันตัวตน ซึ่งข้อมูลการเปิดบัญชีจะเสร็จสมบูรณ์ ต่อเมื่อท่านได้รับการยืนยันตัวตน จากผู้ให้บริการเรียบร้อยแล้ว

# ขั้นตอนการยืนยันตัวตนผ่านธนาคารกสิกรไทย (K Plus Application)

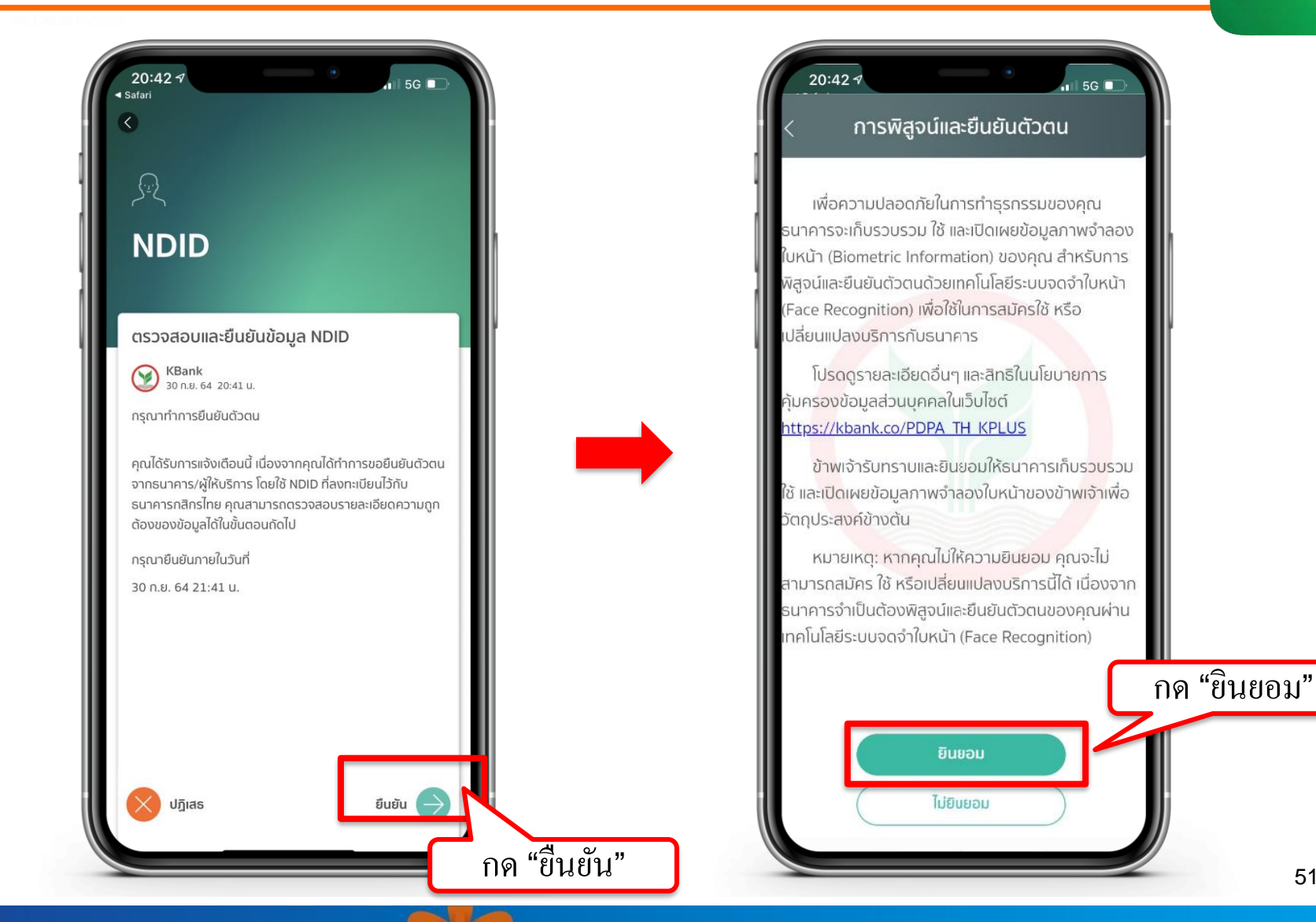

# ขั้นตอนการยืนยันตัวตนผ่านธนาคารกสิกรไทย (K Plus Application)

![](_page_51_Picture_1.jpeg)

#### Y ขั้นตอนการยืนยันตัวตนผ่านธนาคารไทยพาณิชย์ (SCB Easy)

![](_page_52_Picture_1.jpeg)

![](_page_52_Picture_2.jpeg)

## ขั้นตอนการยืนยันตัวตนผ่านธนาคารไทยพาณิชย์ (SCB Easy)

![](_page_53_Picture_1.jpeg)

![](_page_53_Picture_2.jpeg)

# ขั้นตอนการยืนยันตัวตนผ่านธนาคารกรุงเทพ (Bualuang mBanking)

![](_page_54_Picture_1.jpeg)

![](_page_54_Picture_2.jpeg)

| 15:26 คำขอนำส่งข้อมูล                            |           |
|--------------------------------------------------|-----------|
| บอร์มือถือ                                       |           |
| Email                                            |           |
| <sup>อาชีพ</sup><br>พนักงานบริษัท                |           |
| เงินเดือน<br>10,001 - 20,000                     |           |
| ชื่อที่ทำงาน<br>UNKNOWN                          |           |
| 🥏 ยืนยันข้อมูลและยินยอมให้ธนาคารส่งข้อมูลตามคำขอ | กด "ตกลง" |
| ตกลง                                             |           |
| ยกเลิก                                           |           |
|                                                  | 55        |

#### Y ขั้นตอนการยืนยันตัวตนผ่านธนาคารกรุงศรี (KMA Application)

![](_page_55_Picture_1.jpeg)

![](_page_55_Picture_2.jpeg)

\Lambda บริษัทหลักทรัพย์ หยวนต้า <u>ระวันก็ที่อร</u>

## ขั้นตอนการยืนยันตัวตนผ่านธนาคารกรุงศรี (KMA Application)

![](_page_56_Picture_1.jpeg)

![](_page_56_Picture_2.jpeg)

🔂 บริษัทหลักทรัพย์ หยวนต้า *ระวันก็ที่อร* 

# ขั้นตอนการยืนยันตัวตนผ่าน AIS (My AIS Application)

![](_page_57_Picture_1.jpeg)

![](_page_57_Picture_2.jpeg)

เลือกเมนู "บริการยืนยันตัวตน NDID"

|                 |                | , atl 🗢 🔳                |
|-----------------|----------------|--------------------------|
|                 |                |                          |
| 🦳 ยืนยันตัวต    | นด้วย Digita   |                          |
| C65-XXX-C       | 1918           |                          |
| ระเ             | ุเรหัส 6 ห     | ลัก                      |
| ที่คุณกำหนดไว้ท | เอนสมัครกลุ่มเ | išnas Digital ID         |
|                 |                |                          |
| 1               | 2              | 3                        |
| 4               | 5              | 6                        |
| X               | X              | X                        |
| 7               | 8              | 9                        |
|                 | 0              | $\otimes$                |
|                 | 0              | $\langle \times \rangle$ |
|                 | ลืมรหัส?       |                          |

![](_page_57_Picture_5.jpeg)

#### Y ขั้นตอนการยืนยันตัวตนผ่าน AIS (My AIS Application)

![](_page_58_Picture_1.jpeg)

![](_page_58_Figure_2.jpeg)

#### ระบุรหัสเพื่อยืนยันการทำรายการ

# ขั้นตอนการยืนยันตัวตนผ่าน AIS (My AIS Application)

![](_page_59_Picture_1.jpeg)

![](_page_59_Picture_2.jpeg)

#### Y ขั้นตอนการยืนยันตัวตนผ่าน AIS (My AIS Application)

![](_page_60_Picture_1.jpeg)

![](_page_60_Picture_2.jpeg)

เปรียบเทียบใบหน้าสำเร็จ ให้กด "ต่อไป"

ตรวจสอบข้อมูล และกด "ยืนยัน"

![](_page_60_Picture_5.jpeg)

## ลูกค้าสามารถตรวจสอบสถานะการเปิดบัญชีได้ทาง SMS และ E-mail

![](_page_61_Figure_1.jpeg)

![](_page_61_Picture_2.jpeg)

![](_page_62_Picture_0.jpeg)

กรณีที่ท่านเปิดบัญชีอื่นๆ นอกเหนือจากบัญชีประเภท Cash Balance

- ท่านจะต้องทำการสมัครใช้บริการ ATS (ระบบตัดเงินอัตโนมัติ) สามารถศึกษาวิธีการสมัครได้ผ่านทางหน้าเว็บไซต์ หรือติดต่อผู้ดูแลบัญชีของท่าน
- สำหรับวงเงินการซื้อขายในแต่ละประเภทบัญชี ท่านสามารถติดต่อผู้ดูแลบัญชีของท่าน เพื่อขอทราบรายละเอียด

1. เข้าหน้าเว็บไซต์ www.yuanta.co.th

2. เลือกเมนู "สินค้าและบริการ"

3. เลือกเมนูย่อย "ขั้นตอนการซื้อขาย" และเลือก "การฝาก/ถอนเงิน"

#### วิธีการสมัครใช้บริการ ATS

หน้าหลัก เกี่ยวกับหยวนต้า สินค้าและบริการ เครื่องมือการลงทุน ประกาศ โปรโมชั่น ติดต่อเรา คู่มือลูกค้า ปฏิทินทิจกรรม จองชื้อหุ้นกู้

TH | EN

้บริษัทซจะดำเนินการตัด-ฟากเงินในบัญชิธนาคารของลูกค้าผ่านระบบ ATSตามที่ลูกค้าแจ้งไว้กับบริษัทเพื่อการช้าระราคาค่าซื้อ/ชายหลักทรัพย์และเพื่อการฝากเงินเข้าบัญชีซื้อ/ชาย หลักทรัพย์ของลูกค้า ไม่มีค่าใช้จ่าย ธนาคารที่สามารถแจ้งใช้บริการได้ มิดังนี้ BBL / KBANK / SCB /KTB / TMB / BAY / KKP / TBANK / UOB / CIMBT / LH / TISCO

#### วิธีสมัครบริการหักเงินผ่านบัญชีธนาคารอัตโนมัติ ATS

- ดาวโหลดเอกสารสมัคร ATS "หนังสือขอให้หักบัญชิเงินฝาก" คลิกที่นี่ (รอธนาคารอนุมัติประมาณ 2-3 ลัปดาห์)
- สมัครด้วยตนเองผ่านทางตู้ ATM ของธนาคารดังนี้ "อนุมัติทันที"

#### ขึ้นตอนการสมัคร ATS ผ่านตู้ ATM

![](_page_64_Picture_8.jpeg)

#### ขั้นตอนการสมัคร ATS ผ่าน Website

![](_page_64_Picture_10.jpeg)

#### ขั้นตอนการสมัคร ATS ผ่าน Mobile Phone

![](_page_64_Picture_12.jpeg)

#### การแจ้งฝากเงินผ่านระบบการตัดบัญชีอัตโนมัติ (ATS) สามารถแจ้งผ่านช่องทางดังนี้

1. โทรศัพท์แจ้งเจ้าหน้าที่ของบริษัท

- เจ้าหน้าที่ทีมชำระรายการ โทร. 0 2009 8251-9 หรือส่ง email มาที่ : esettlement@yuanta.co.th
- ออนไลน์เซอร์วิส (Online Service)0 2009 8000
- เจ้าหน้าที่ผู้แนะนำการลงทุนของท่าน
- 2. แจ้งผ่านระบบ E-Service เข้าระบบการชื่อขาย แจ้งการฝากเงิน ที่ห้วข้อ E-Service เลือกหัวข้อ E-Service Request เมนู Collateral เลือกหัวข้อ วางเงินหลักประกัน

หมายเหตุ: กรณิแจ้งตัดเงินหลังเวลา 16.30 น. บริษัทขอสงวนสิทธิ์ในการเลื่อนการตัดเงินในวันทำการถัดไป ถอนตามจำนวนเงิน Cash balance ขึ้นต่ำ 10,000 บาท

![](_page_65_Picture_0.jpeg)

![](_page_65_Picture_1.jpeg)

🚯 บริษัทหลักทรัพย์ หยวนต้า *ร<sup>ุงนอกได</sup>้ร*ัง